# Betriebsanleitung

Kompaktes Steuergerät und Anzeigeinstrument für Füllstandsensoren

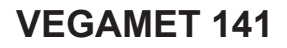

4 ... 20 mA

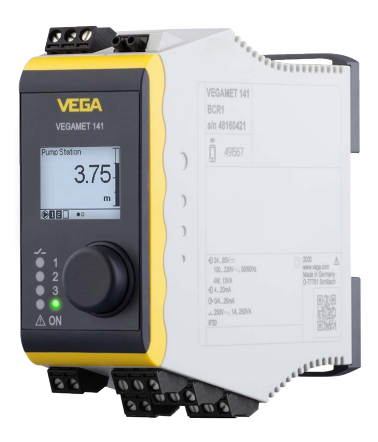

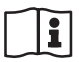

Document ID: 63728

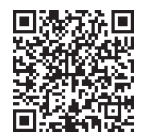

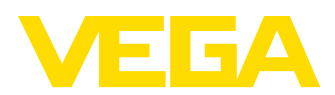

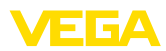

### Inhaltsverzeichnis

| 1                      | Zu di                                                                                                    | esem Dokument                                                                                                    | 4                                                                                                    |
|------------------------|----------------------------------------------------------------------------------------------------|----------------------------------------------------------------------------------------------------|----------------------------------------------------------------------------------------------------|
|                        | 1.1                                                                                                    | Funktion                                                                                                    | 4                                                                                                    |
|                        | 1.2                                                                                                    | Zielgruppe                                                                                                    | 4                                                                                                    |
|                        | 1.3                                                                                                    | Verwendete Symbolik                                                                                                    | 4                                                                                                    |
| 2                      | Zu Ih                                                                                                    | rer Sicherheit                                                                                                    | 5                                                                                                    |
|                        | 2.1                                                                                                    | Autorisiertes Personal                                                                                                    | 5                                                                                                    |
|                        | 2.2                                                                                                    | Bestimmungsgemäße Verwendung                                                                                                    | 5                                                                                                    |
|                        | 2.3                                                                                                    | Warnung vor Fehlgebrauch                                                                                                    | 5                                                                                                    |
|                        | 2.4                                                                                                    | Allgemeine Sicherheitshinweise                                                                                                    | 5                                                                                                    |
|                        | 2.5                                                                                                    | Sicherheitshinweise für Ex-Bereiche                                                                                                    | 6                                                                                                    |
| 3                      | Produ                                                                                                    | uktbeschreibung                                                                                                    | 7                                                                                                    |
|                        | 3.1                                                                                                    | Aufbau                                                                                                    | 7                                                                                                    |
|                        | 3.2                                                                                                    | Arbeitsweise                                                                                                    | 8                                                                                                    |
|                        | 3.3                                                                                                    | Bedienung                                                                                                    | 8                                                                                                    |
|                        | 3.4                                                                                                    | Verpackung, Transport und Lagerung                                                                                                    | 9                                                                                                    |
| 4                      | Mont                                                                                                    | ieren                                                                                                    | 11                                                                                                    |
|                        | 4.1                                                                                                    | Allgemeine Hinweise                                                                                                    | 11                                                                                                    |
| 5                      | An di                                                                                                    | e Spannungsversorgung anschließen                                                                                                    | 12                                                                                                    |
|                        | 5.1                                                                                                    | Anschluss vorbereiten                                                                                                    | 12                                                                                                    |
|                        | 5.2                                                                                                    | Sensoreingang Betriebsart aktiv/passiv                                                                                                    | 12                                                                                                    |
|                        | 5.3                                                                                                    | Anschließen                                                                                                    | 13                                                                                                    |
|                        | 5.4                                                                                                    | Anschlussplan                                                                                                    | 13                                                                                                    |
|                        | 5.5                                                                                                    | Finschaltphase                                                                                                    | 14                                                                                                    |
|                        |                                                                                                    | Linocharphaeo                                                                                                    |                                                                                                    |
| 6                      | Zugri                                                                                                    | ffsschutz                                                                                                    | 15                                                                                                    |
| 6                      | <b>Zugri</b><br>6.1                                                                                                    | ffsschutz                                                                                                    | <b>15</b><br>15                                                                                                    |
| 6                      | <b>Zugri</b><br>6.1<br>6.2                                                                                                    | ffsschutz                                                                                                    | <b>15</b><br>15<br>15                                                                                                    |
| 6                      | <b>Zugri</b><br>6.1<br>6.2<br>6.3                                                                                                    | ffsschutz<br>Bluetooth-Funkschnittstelle<br>Schutz der Parametrierung.<br>Speicherung der Codes in myVEGA                                                                                                    | <b>15</b><br>15<br>15<br>16                                                                                                    |
| 6                      | <b>Zugri</b><br>6.1<br>6.2<br>6.3<br><b>Mit d</b>                                                                                                    | ffsschutz<br>Bluetooth-Funkschnittstelle<br>Schutz der Parametrierung.<br>Speicherung der Codes in myVEGA<br>er integrierten Anzeige- und Bedieneinheit in Betrieb nehmen                                                                                                    | <b>15</b><br>15<br>15<br>16<br><b>17</b>                                                                                                    |
| 6<br>7                 | <b>Zugri</b><br>6.1<br>6.2<br>6.3<br><b>Mit d</b><br>7.1                                                                                                    | ffsschutz<br>Bluetooth-Funkschnittstelle<br>Schutz der Parametrierung.<br>Speicherung der Codes in myVEGA<br>er integrierten Anzeige- und Bedieneinheit in Betrieb nehmen<br>Bediensystem                                                                                                    | <b>15</b><br>15<br>15<br>16<br><b>17</b><br>17                                                                                                    |
| 6<br>7                 | <b>Zugri</b><br>6.1<br>6.2<br>6.3<br><b>Mit d</b><br>7.1<br>7.2                                                                                                    | ffsschutz<br>Bluetooth-Funkschnittstelle<br>Schutz der Parametrierung.<br>Speicherung der Codes in myVEGA<br>er integrierten Anzeige- und Bedieneinheit in Betrieb nehmen<br>Bediensystem<br>Messwert- und Menüpunktanzeige                                                                                                    | <b>15</b><br>15<br>16<br><b>17</b><br>17<br>18                                                                                                    |
| 6<br>7                 | <b>Zugri</b><br>6.1<br>6.2<br>6.3<br><b>Mit d</b><br>7.1<br>7.2<br>7.3                                                                                                 | ffsschutz<br>Bluetooth-Funkschnittstelle<br>Schutz der Parametrierung<br>Speicherung der Codes in myVEGA<br>er integrierten Anzeige- und Bedieneinheit in Betrieb nehmen<br>Bediensystem<br>Messwert- und Menüpunktanzeige<br>Menüübersicht                                                                                                    | <b>15</b><br>15<br>16<br><b>17</b><br>17<br>18<br>19                                                                                                    |
| 6                      | <b>Zugri</b><br>6.1<br>6.2<br>6.3<br><b>Mit d</b><br>7.1<br>7.2<br>7.3<br>7.4                                                                                          | ffsschutz<br>Bluetooth-Funkschnittstelle<br>Schutz der Parametrierung.<br>Speicherung der Codes in myVEGA<br>er integrierten Anzeige- und Bedieneinheit in Betrieb nehmen<br>Bediensystem<br>Messwert- und Menüpunktanzeige<br>Menüübersicht<br>Inbetriebnahmeschritte                                                                                                    | <b>15</b><br>15<br>16<br><b>17</b><br>17<br>18<br>19<br>20                                                                                                    |
| 6<br>7<br>8            | Zugri<br>6.1<br>6.2<br>6.3<br>Mit de<br>7.1<br>7.2<br>7.3<br>7.4<br>Mit S                                                                                              | ffsschutz<br>Bluetooth-Funkschnittstelle<br>Schutz der Parametrierung.<br>Speicherung der Codes in myVEGA<br>er integrierten Anzeige- und Bedieneinheit in Betrieb nehmen<br>Bediensystem<br>Messwert- und Menüpunktanzeige<br>Menüübersicht<br>Inbetriebnahmeschritte.<br>martphone/Tablet in Betrieb nehmen (Bluetooth)                                                                                                    | <ol> <li>15</li> <li>15</li> <li>16</li> <li>17</li> <li>17</li> <li>18</li> <li>19</li> <li>20</li> <li>26</li> </ol>                                                                                     |
| 6<br>7<br>8            | <b>Zugri</b><br>6.1<br>6.2<br>6.3<br><b>Mit d</b><br>7.1<br>7.2<br>7.3<br>7.4<br><b>Mit S</b><br>8.1                                                                   | ffsschutz<br>Bluetooth-Funkschnittstelle<br>Schutz der Parametrierung<br>Speicherung der Codes in myVEGA<br>er integrierten Anzeige- und Bedieneinheit in Betrieb nehmen<br>Bediensystem<br>Messwert- und Menüpunktanzeige<br>Menüübersicht<br>Inbetriebnahmeschritte<br>martphone/Tablet in Betrieb nehmen (Bluetooth)<br>Vorbereitungen                                                                                                    | <ol> <li>15</li> <li>15</li> <li>16</li> <li>17</li> <li>18</li> <li>19</li> <li>20</li> <li>26</li> </ol>                                                                                                 |
| 6<br>7<br>8            | Zugri<br>6.1<br>6.2<br>6.3<br>Mit do<br>7.1<br>7.2<br>7.3<br>7.4<br>Mit So<br>8.1<br>8.2                                                                               | ffsschutz<br>Bluetooth-Funkschnittstelle<br>Schutz der Parametrierung<br>Speicherung der Codes in myVEGA<br>er integrierten Anzeige- und Bedieneinheit in Betrieb nehmen<br>Bediensystem<br>Messwert- und Menüpunktanzeige<br>Menüübersicht<br>Inbetriebnahmeschritte<br>martphone/Tablet in Betrieb nehmen (Bluetooth)<br>Vorbereitungen                                                                                                    | <ol> <li>15</li> <li>15</li> <li>16</li> <li>17</li> <li>18</li> <li>19</li> <li>20</li> <li>26</li> <li>26</li> <li>26</li> <li>26</li> </ol>                                                             |
| 6<br>7<br>8            | Zugri<br>6.1<br>6.2<br>6.3<br>Mit do<br>7.1<br>7.2<br>7.3<br>7.4<br>Mit So<br>8.1<br>8.2<br>8.3                                                                        | ffsschutz<br>Bluetooth-Funkschnittstelle<br>Schutz der Parametrierung<br>Speicherung der Codes in myVEGA<br>er integrierten Anzeige- und Bedieneinheit in Betrieb nehmen<br>Bediensystem<br>Messwert- und Menüpunktanzeige<br>Menüübersicht<br>Inbetriebnahmeschritte<br>martphone/Tablet in Betrieb nehmen (Bluetooth)                                                                                                    | <ol> <li>15</li> <li>15</li> <li>16</li> <li>17</li> <li>18</li> <li>19</li> <li>20</li> <li>26</li> <li>26</li> <li>26</li> <li>27</li> </ol>                                                             |
| 6<br>7<br>8<br>9       | Zugri<br>6.1<br>6.2<br>6.3<br>Mit de<br>7.1<br>7.2<br>7.3<br>7.4<br>Mit Se<br>8.1<br>8.2<br>8.3<br>Mit Pe                                                              | ffsschutz         Bluetooth-Funkschnittstelle         Schutz der Parametrierung.         Speicherung der Codes in myVEGA         er integrierten Anzeige- und Bedieneinheit in Betrieb nehmen         Bediensystem         Messwert- und Menüpunktanzeige         Menüübersicht         Inbetriebnahmeschritte         martphone/Tablet in Betrieb nehmen (Bluetooth)         Vorbereitungen         Verbindung herstellen         Parametrierung.         C/Notebook in Betrieb nehmen (Bluetooth)                                                                                                    | <ol> <li>15</li> <li>15</li> <li>16</li> <li>17</li> <li>18</li> <li>19</li> <li>20</li> <li>26</li> <li>26</li> <li>27</li> <li>28</li> </ol>                                                             |
| 6<br>7<br>8<br>9       | Zugri<br>6.1<br>6.2<br>6.3<br>Mit de<br>7.1<br>7.2<br>7.3<br>7.4<br>Mit S<br>8.1<br>8.2<br>8.3<br>Mit Pe<br>9.1                                                        | ffsschutz         Bluetooth-Funkschnittstelle         Schutz der Parametrierung.         Speicherung der Codes in myVEGA         er integrierten Anzeige- und Bedieneinheit in Betrieb nehmen         Bediensystem         Messwert- und Menüpunktanzeige         Menüübersicht         Inbetriebnahmeschritte         martphone/Tablet in Betrieb nehmen (Bluetooth)         Vorbereitungen         Parametrierung.         C/Notebook in Betrieb nehmen (Bluetooth)         Vorbereitungen                                                                                                    | <ol> <li>15</li> <li>15</li> <li>16</li> <li>17</li> <li>18</li> <li>19</li> <li>20</li> <li>26</li> <li>26</li> <li>26</li> <li>27</li> <li>28</li> <li>28</li> </ol>                                     |
| 6<br>7<br>8<br>9       | Zugri<br>6.1<br>6.2<br>6.3<br>Mit do<br>7.1<br>7.2<br>7.3<br>7.4<br>Mit S<br>8.1<br>8.2<br>8.3<br>Mit Po<br>9.1<br>9.2                                                 | ffsschutz         Bluetooth-Funkschnittstelle         Schutz der Parametrierung.         Speicherung der Codes in myVEGA         er integrierten Anzeige- und Bedieneinheit in Betrieb nehmen         Bediensystem         Meswert- und Menüpunktanzeige         Menüübersicht         Inbetriebnahmeschritte         martphone/Tablet in Betrieb nehmen (Bluetooth)         Vorbereitungen         Verbindung herstellen         Parametrierung.         C/Notebook in Betrieb nehmen (Bluetooth)         Vorbereitungen         Vorbereitungen         Vorbereitungen         Verbindung herstellen         Parametrierung.         C/Notebook in Betrieb nehmen (Bluetooth)         Vorbereitungen         Verbindung herstellen                                            | <ol> <li>15</li> <li>15</li> <li>16</li> <li>17</li> <li>18</li> <li>19</li> <li>20</li> <li>26</li> <li>26</li> <li>27</li> <li>28</li> <li>28</li> <li>28</li> </ol>                                     |
| 6<br>7<br>8<br>9       | Zugri<br>6.1<br>6.2<br>6.3<br>Mit de<br>7.1<br>7.2<br>7.3<br>7.4<br>Mit S<br>8.1<br>8.2<br>8.3<br>Mit P<br>9.1<br>9.2<br>9.3                                           | ffsschutz         Bluetooth-Funkschnittstelle         Schutz der Parametrierung.         Speicherung der Codes in myVEGA         er integrierten Anzeige- und Bedieneinheit in Betrieb nehmen         Bediensystem         Messwert- und Menüpunktanzeige         Menüübersicht         Inbetriebnahmeschritte         martphone/Tablet in Betrieb nehmen (Bluetooth)         Vorbereitungen         Verbindung herstellen         Parametrierung.         Vorbereitungen         Verbindung herstellen         Parametrierung.                                                                                                    | <ul> <li>15</li> <li>15</li> <li>16</li> <li>17</li> <li>18</li> <li>19</li> <li>20</li> <li>26</li> <li>26</li> <li>26</li> <li>27</li> <li>28</li> <li>28</li> <li>29</li> </ul>                         |
| 6<br>7<br>8<br>9       | Zugri<br>6.1<br>6.2<br>6.3<br>Mit de<br>7.1<br>7.2<br>7.3<br>7.4<br>Mit Se<br>8.1<br>8.2<br>8.3<br>Mit Pe<br>9.1<br>9.2<br>9.3<br>Anwe                                 | ffsschutz         Bluetooth-Funkschnittstelle         Schutz der Parametrierung.         Speicherung der Codes in myVEGA         er integrierten Anzeige- und Bedieneinheit in Betrieb nehmen         Bediensystem         Messwert- und Menüpunktanzeige         Menüübersicht         Inbetriebnahmeschritte         martphone/Tablet in Betrieb nehmen (Bluetooth)         Vorbereitungen         Verbindung herstellen         Parametrierung.         C/Notebook in Betrieb nehmen (Bluetooth)         Vorbereitungen         Verbindung herstellen         Parametrierung         Ordereitungen         Verbindung herstellen         Parametrierung         Ondungen und Funktionen                                                                                     | <ol> <li>15</li> <li>15</li> <li>16</li> <li>17</li> <li>18</li> <li>19</li> <li>20</li> <li>26</li> <li>27</li> <li>28</li> <li>28</li> <li>29</li> <li>30</li> </ol>                                     |
| 6<br>7<br>8<br>9       | Zugri<br>6.1<br>6.2<br>6.3<br>Mit de<br>7.1<br>7.2<br>7.3<br>7.4<br>Mit Se<br>8.1<br>8.2<br>8.3<br>Mit Pe<br>9.1<br>9.2<br>9.3<br>Anwe<br>10.1                         | ffsschutz         Bluetooth-Funkschnittstelle         Schutz der Parametrierung.         Speicherung der Codes in myVEGA         er integrierten Anzeige- und Bedieneinheit in Betrieb nehmen         Bediensystem         Messwert- und Menüpunktanzeige         Menüübersicht         Inbetriebnahmeschritte         martphone/Tablet in Betrieb nehmen (Bluetooth)         Vorbereitungen         Verbindung herstellen         Parametrierung.         C/Notebook in Betrieb nehmen (Bluetooth)         Vorbereitungen         Verbindung herstellen         Parametrierung.         Fündungen und Funktionen         Füllstandmessung im Lagertank mit Überfüllsicherung/Trockenlaufschutz                                                                                | <ul> <li>15</li> <li>15</li> <li>16</li> <li>17</li> <li>18</li> <li>19</li> <li>20</li> <li>26</li> <li>27</li> <li>28</li> <li>28</li> <li>29</li> <li>30</li> <li>30</li> </ul>                         |
| 6<br>7<br>8<br>9       | Zugri<br>6.1<br>6.2<br>6.3<br>Mit de<br>7.1<br>7.2<br>7.3<br>7.4<br>Mit Se<br>8.1<br>8.2<br>8.3<br>Mit Pe<br>9.1<br>9.2<br>9.3<br>Anwe<br>10.1<br>10.2                 | ffsschutz         Bluetooth-Funkschnittstelle         Schutz der Parametrierung.         Speicherung der Codes in myVEGA         er integrierten Anzeige- und Bedieneinheit in Betrieb nehmen         Bediensystem         Messwert- und Menüpunktanzeige         Menüübersicht         Inbetriebnahmeschritte.         martphone/Tablet in Betrieb nehmen (Bluetooth)         Vorbereitungen         Verbindung herstellen         Parametrierung.         C/Notebook in Betrieb nehmen (Bluetooth)         Vorbereitungen         Verbindung herstellen         Parametrierung.         Füllstandmessung im Lagertank mit Überfüllsicherung/Trockenlaufschutz         Pumpstation mit Pumpensteuerungsfunktion                                                               | <ul> <li>15</li> <li>15</li> <li>15</li> <li>16</li> <li>17</li> <li>18</li> <li>19</li> <li>20</li> <li>26</li> <li>26</li> <li>27</li> <li>28</li> <li>28</li> <li>29</li> <li>30</li> <li>33</li> </ul> |
| 6<br>7<br>8<br>9       | Zugri<br>6.1<br>6.2<br>6.3<br>Mit de<br>7.1<br>7.2<br>7.3<br>7.4<br>Mit Se<br>8.1<br>8.2<br>8.3<br>Mit Pe<br>9.1<br>9.2<br>9.3<br>Anwe<br>10.1<br>10.2<br>10.3         | ffsschutz         Bluetooth-Funkschnittstelle         Schutz der Parametrierung.         Speicherung der Codes in myVEGA         er integrierten Anzeige- und Bedieneinheit in Betrieb nehmen         Bediensystem         Messwert- und Menüpunktanzeige         Menüübersicht         Inbetriebnahmeschritte         martphone/Tablet in Betrieb nehmen (Bluetooth)         Vorbereitungen         Verbindung herstellen         Parametrierung.         C/Notebook in Betrieb nehmen (Bluetooth)         Vorbereitungen         Verbindung herstellen         Parametrierung.         Füllstandmessung im Lagertank mit Überfüllsicherung/Trockenlaufschutz         Pumpstation mit Pumpensteuerungsfunktion         Durchflussmessung Gerinne/Wehr.                        | <ul> <li>15</li> <li>15</li> <li>15</li> <li>16</li> <li>17</li> <li>18</li> <li>19</li> <li>20</li> <li>26</li> <li>27</li> <li>28</li> <li>29</li> <li>30</li> <li>33</li> <li>41</li> </ul>             |
| 6<br>7<br>8<br>9<br>10 | Zugri<br>6.1<br>6.2<br>6.3<br>Mit de<br>7.1<br>7.2<br>7.3<br>7.4<br>Mit S<br>8.1<br>8.2<br>8.3<br>Mit Pe<br>9.1<br>9.2<br>9.3<br>Anwe<br>10.1<br>10.2<br>10.3<br>Diagr | ffsschutz         Bluetooth-Funkschnittstelle         Schutz der Parametrierung.         Speicherung der Codes in myVEGA         er integrierten Anzeige- und Bedieneinheit in Betrieb nehmen         Bediensystem         Messwert- und Menüpunktanzeige         Menüübersicht         Inbetriebnahmeschritte         martphone/Tablet in Betrieb nehmen (Bluetooth)         Vorbereitungen         Verbindung herstellen         Parametrierung         C/Notebook in Betrieb nehmen (Bluetooth)         Vorbereitungen         Verbindung herstellen         Parametrierung         Füllstandmessung im Lagertank mit Überfüllsicherung/Trockenlaufschutz         Pumpstation mit Pumpensteuerungsfunktion         Durchflussmessung Gerinne/Wehr.         nose und Service | <ul> <li>15</li> <li>15</li> <li>16</li> <li>17</li> <li>18</li> <li>19</li> <li>20</li> <li>26</li> <li>26</li> <li>27</li> <li>28</li> <li>29</li> <li>30</li> <li>33</li> <li>41</li> <li>45</li> </ul> |

63728-DE-240219

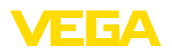

|    | 11.1   | Instandhalten                                  | 45 |
|----|--------|------------------------------------------------|----|
|    | 11.2   | Störungen beseitigen                           | 45 |
|    | 11.3   | Diagnose, Fehlermeldungen                      | 46 |
|    | 11.4   | Softwareupdate                                 | 48 |
|    | 11.5   | Vorgehen im Reparaturfall                      | 48 |
| 12 | Ausb   | auen                                           | 50 |
|    | 12.1   | Ausbauschritte                                 | 50 |
|    | 12.2   | Entsorgen                                      | 50 |
| 13 | Zertif | ikate und Zulassungen                          | 51 |
|    | 13.1   | Funktechnische Zulassungen                     | 51 |
|    | 13.2   | Zulassungen für Ex-Bereiche                    | 51 |
|    | 13.3   | Zulassungen als Überfüllsicherung              | 51 |
|    | 13.4   | Konformität                                    | 51 |
|    | 13.5   | Umweltmanagementsystem                         | 51 |
| 14 | Anha   | ng                                             | 52 |
|    | 14.1   | Technische Daten                               | 52 |
|    | 14.2   | Übersicht Anwendungen/Funktionalität           | 55 |
|    | 14.3   | Маве                                           | 57 |
|    | 14.4   | Gewerbliche Schutzrechte                       | 58 |
|    | 14.5   | Licensing information for open source software | 58 |
|    | 14.6   | Warenzeichen                                   | 58 |
|    |        |                                                |    |

Redaktionsstand: 2024-02-19

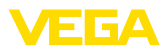

### 1 Zu diesem Dokument

### 1.1 Funktion

Die vorliegende Anleitung liefert Ihnen die erforderlichen Informationen für Montage, Anschluss und Inbetriebnahme sowie wichtige Hinweise für Wartung, Störungsbeseitigung, Sicherheit und den Austausch von Teilen. Lesen Sie diese deshalb vor der Inbetriebnahme und bewahren Sie sie als Produktbestandteil in unmittelbarer Nähe des Gerätes jederzeit zugänglich auf.

### 1.2 Zielgruppe

Diese Anleitung richtet sich an ausgebildetes Fachpersonal. Der Inhalt dieser Anleitung muss dem Fachpersonal zugänglich gemacht und umgesetzt werden.

### 1.3 Verwendete Symbolik

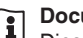

#### Document ID

Dieses Symbol auf der Titelseite dieser Anleitung weist auf die Document ID hin. Durch Eingabe der Document ID auf <u>www.vega.com</u> kommen Sie zum Dokumenten-Download.

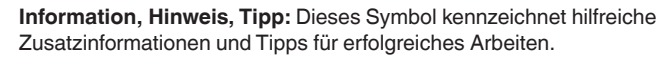

**Hinweis:** Dieses Symbol kennzeichnet Hinweise zur Vermeidung von Störungen, Fehlfunktionen, Geräte- oder Anlagenschäden.

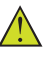

**Vorsicht:** Nichtbeachten der mit diesem Symbol gekennzeichneten Informationen kann einen Personenschaden zur Folge haben.

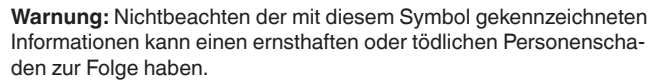

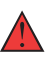

**Gefahr:** Nichtbeachten der mit diesem Symbol gekennzeichneten Informationen wird einen ernsthaften oder tödlichen Personenschaden zur Folge haben.

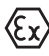

#### Ex-Anwendungen

Dieses Symbol kennzeichnet besondere Hinweise für Ex-Anwendungen.

Liste

Der vorangestellte Punkt kennzeichnet eine Liste ohne zwingende Reihenfolge.

#### 1 Handlungsfolge

Vorangestellte Zahlen kennzeichnen aufeinander folgende Handlungsschritte.

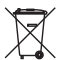

#### Entsorgung

Dieses Symbol kennzeichnet besondere Hinweise zur Entsorgung.

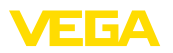

### 2 Zu Ihrer Sicherheit

### 2.1 Autorisiertes Personal

Sämtliche in dieser Dokumentation beschriebenen Handhabungen dürfen nur durch ausgebildetes und autorisiertes Fachpersonal durchgeführt werden.

Bei Arbeiten am und mit dem Gerät ist immer die erforderliche persönliche Schutzausrüstung zu tragen.

### 2.2 Bestimmungsgemäße Verwendung

Das VEGAMET 141 ist ein universelles Steuergerät zum Anschluss eines 4 ... 20 mA-Sensors.

Detaillierte Angaben zum Anwendungsbereich finden Sie in Kapitel "*Produktbeschreibung*".

Die Betriebssicherheit des Gerätes ist nur bei bestimmungsgemäßer Verwendung entsprechend den Angaben in der Betriebsanleitung sowie in den evtl. ergänzenden Anleitungen gegeben.

### 2.3 Warnung vor Fehlgebrauch

Bei nicht sachgerechter oder nicht bestimmungsgemäßer Verwendung können von diesem Produkt anwendungsspezifische Gefahren ausgehen, so z. B. ein Überlauf des Behälters durch falsche Montage oder Einstellung. Dies kann Sach-, Personen- oder Umweltschäden zur Folge haben. Weiterhin können dadurch die Schutzeigenschaften des Gerätes beeinträchtigt werden.

### 2.4 Allgemeine Sicherheitshinweise

Das Gerät entspricht dem Stand der Technik unter Beachtung der üblichen Vorschriften und Richtlinien. Es darf nur in technisch einwandfreiem und betriebssicherem Zustand betrieben werden. Das betreibende Unternehmen ist für den störungsfreien Betrieb des Gerätes verantwortlich. Beim Einsatz in aggressiven oder korrosiven Medien, bei denen eine Fehlfunktion des Gerätes zu einer Gefährdung führen kann, hat sich das betreibende Unternehmen durch geeignete Maßnahmen von der korrekten Funktion des Gerätes zu überzeugen.

Das betreibende Unternehmen ist ferner verpflichtet, während der gesamten Einsatzdauer die Übereinstimmung der erforderlichen Arbeitssicherheitsmaßnahmen mit dem aktuellen Stand der jeweils geltenden Regelwerke festzustellen und neue Vorschriften zu beachten.

Die Sicherheitshinweise in dieser Betriebsanleitung, die landesspezifischen Installationsstandards sowie die geltenden Sicherheitsbestimmungen und Unfallverhütungsvorschriften sind zu beachten.

Eingriffe über die in der Betriebsanleitung beschriebenen Handhabungen hinaus dürfen aus Sicherheits- und Gewährleistungsgründen nur durch von uns autorisiertes Personal vorgenommen werden. Eigenmächtige Umbauten oder Veränderungen sind ausdrücklich

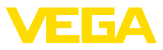

untersagt. Aus Sicherheitsgründen darf nur das von uns benannte Zubehör verwendet werden.

Um Gefährdungen zu vermeiden, sind die auf dem Gerät angebrachten Sicherheitskennzeichen und -hinweise zu beachten.

### 2.5 Sicherheitshinweise für Ex-Bereiche

Bei Anwendungen in explosionsgefährdeten Bereichen (Ex) dürfen nur Geräte mit entsprechender Ex-Zulassung eingesetzt werden. Beachten Sie dabei die Ex-spezifischen Sicherheitshinweise. Diese sind Bestandteil der Gerätedokumentation und liegen jedem Gerät mit Ex-Zulassung bei.

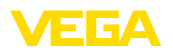

### 3 Produktbeschreibung

### 3.1 Aufbau

Lieferumfang

- Der Lieferumfang besteht aus:
- Steuergerät VEGAMET 141
- Informationsblatt "Dokumente und Software" mit:
  - Geräte-Seriennummer
  - QR-Code mit Link zum direkten Abscannen
- Informationsblatt "PINs und Codes" mit:
  - Bluetooth-Zugangscode
- Informationsblatt "Access protection" mit:
  - Bluetooth-Zugangscode
  - Notfall-Bluetooth-Zugangscode
  - Notfall-Gerätecode

Der weitere Lieferumfang besteht aus:

- Dokumentation
  - Ex-spezifischen "Sicherheitshinweisen" (bei Ex-Ausführungen)
  - Funktechnische Zulassungen
  - Ggf. weiteren Bescheinigungen

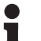

#### Information:

In dieser Anleitung werden auch optionale Gerätemerkmale beschrieben. Der jeweilige Lieferumfang ergibt sich aus der Bestellspezifikation.

#### Komponenten

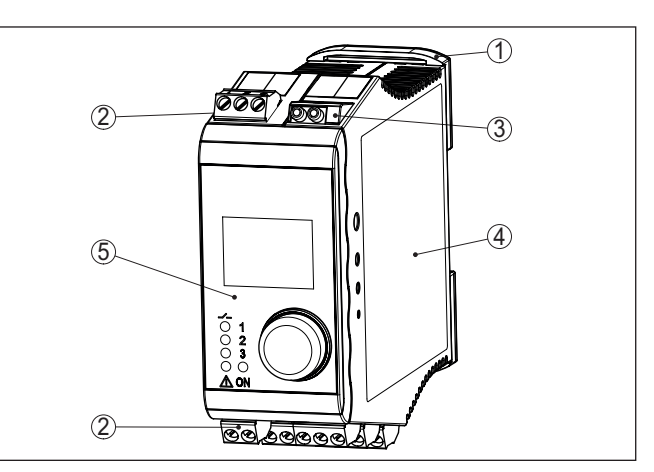

Abb. 1: VEGAMET 141

- 1 Tragschienen-Clip
- 2 Anschlussklemmen
- 3 HART-Kommunikationsbuchsen
- 4 Gehäuse mit Typschild und Anschlussbildern
- 5 Anzeige- und Bedieneinheit

Typschild

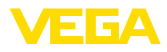

Das Typschild enthält die wichtigsten Daten zur Identifikation und zum

|                        | Einsatz des Gerates:                                                                                                    |
|------------------------|----------------------------------------------------------------------------------------------------|
|                        | <ul> <li>Gerätetyp</li> <li>Informationen über Zulassungen</li> <li>Informationen zur Konfiguration</li> <li>Technische Daten</li> <li>Seriennummer des Gerätes</li> <li>QR-Code zur Geräteidentifikation</li> <li>Zahlen-Code für Bluetooth-Zugang (optional)</li> <li>Herstellerinformationen</li> </ul>                                                                                                    |
| Dokumente und Software | Um Auftragsdaten, Dokumente oder Software zu Ihrem Gerät zu                                                                                                    |
|                        | <ul> <li>finden, gibt es folgende Möglichkeiten:</li> <li>Gehen Sie auf "<u>www.vega.com</u>" und geben Sie im Suchfeld die<br/>Serienzummer Ihree Ceräter ein</li> </ul>                                                                                                    |
|                        | <ul> <li>Seriennummer inres Gerates ein.</li> <li>Scannen Sie den QR-Code auf dem Typschild.</li> <li>Öffnen Sie die VEGA Tools-App und geben Sie unter "<i>Dokumentation</i>" die Seriennummer ein.</li> </ul>                                                                                                    |
| i                      | Information:<br>Falls die Seriennummer oder der QR-Code auf dem Typschild nicht<br>abgelesen werden können, befinden sich diese zusätzlich auf der<br>Displayabdeckung im Innern des Gerätes.                                                                                                    |
|                        | 3.2 Arbeitsweise                                                                                                    |
| Anwendungsbereich      | Das Steuergerät VEGAMET 141 speist den angeschlossenen<br>4 20 mA-Sensor, verarbeitet die Messwerte und zeigt diese an. Die<br>kompakte Bauform ist ideal zur Montage auf Tragschienen in Schalt-<br>schränken. Zusätzlich integriert ist ein grafisches Display sowie ein<br>Dreh-/Druckknopf zur schnellen Vor-Ort-Kontrolle der Messstelle.                                                                                                    |
|                        | Es ermöglicht die einfache Pumpensteuerung, Durchflussmessung<br>an offenen Gerinnen und Wehren und Summenzählung. Mit dem<br>VEGAMET 141 können Grenzwerte sicher überwacht und Relais<br>geschaltet werden, z. B. für eine Überfüllsicherung nach WHG.                                                                                                    |
|                        | Durch seine vielfältigen Möglichkeiten ist es für viele industrielle<br>Branchen sowie Anlagenbauer geeignet.                                                                                                    |
| Funktionsprinzip       | Das Steuergerät VEGAMET 141 kann den angeschlossenen Sensor<br>versorgen und wertet gleichzeitig dessen Messsignale aus. Die<br>gewünschte Messgröße wird im Display angezeigt und zur weiteren<br>Verarbeitung zusätzlich auf den integrierten Stromausgang ausge-<br>geben. Somit kann das Messsignal an eine abgesetzte Anzeige oder<br>übergeordnete Steuerung weitergegeben werden. Zusätzlich sind<br>Arbeitsrelais zur Steuerung von Pumpen oder sonstigen Aktoren<br>eingebaut. |
|                        | 3.3 Bedienung                                                                                                    |
| Vor-Ort-Bedienung      | Die Vor-Ort-Bedienung des Gerätes erfolgt über die integrierte An-<br>zeige- und Bedieneinheit. Sie besteht aus einer graphischen Anzeige<br>und einem zentralen Dreh-/Druckknopf zur Menübedienung.                                                                                                    |

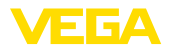

#### Drahtlose Bedienung

Das integrierte Bluetooth-Modul ermöglicht zusätzlich eine drahtlose Bedienung des VEGAMET 141. Dies erfolgt über Standard-Bedientools:

- Smartphone/Tablet (iOS- oder Android-Betriebssystem)
- PC/Notebook mit Bluetooth LE oder Bluetooth-USB-Adapter (Windows-Betriebssystem)

#### Information:

Bestimmte Einstellmöglichkeiten sind mit der integrierten Anzeigeund Bedieneinheit nicht oder nur eingeschränkt möglich, beispielsweise die Einstellungen für die Durchflussmessung oder Pumpensteuerung. Für diese Anwendungen wird der Einsatz von PACTware/ DTM oder der VEGA Tools-App empfohlen. Eine Übersicht der verfügbaren Anwendungen und Funktionen sowie deren Bedienmöglichkeiten finden Sie im Anhang.

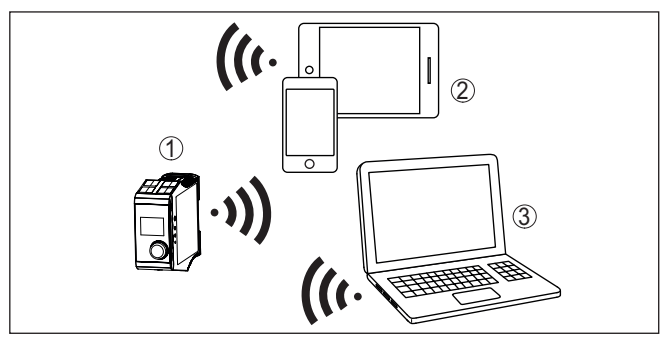

Abb. 2: Drahtlose Verbindung zu Standard-Bedientools mit integriertem Bluetooth LE oder alternativ Bluetooth-USB-Adapter

- 1 VEGAMET 141
- 2 Smartphone/Tablet
- 3 PC/Notebook

| 3.4 | Verpackung, | Transport un | d Lagerung |
|-----|-------------|--------------|------------|
|-----|-------------|--------------|------------|

Verpackung Ihr Gerät wurde auf dem Weg zum Einsatzort durch eine Verpackung geschützt. Dabei sind die üblichen Transportbeanspruchungen durch eine Prüfung in Anlehnung an ISO 4180 abgesichert. Die Geräteverpackung besteht aus Karton, ist umweltverträglich und wieder verwertbar. Bei Sonderausführungen wird zusätzlich PE-Schaum oder PE-Folie verwendet. Entsorgen Sie das anfallende Verpackungsmaterial über spezialisierte Recyclingbetriebe. Der Transport muss unter Berücksichtigung der Hinweise auf der Transport Transportverpackung erfolgen. Nichtbeachtung kann Schäden am Gerät zur Folge haben. Transportinspektion Die Lieferung ist bei Erhalt unverzüglich auf Vollständigkeit und eventuelle Transportschäden zu untersuchen. Festgestellte Transportschäden oder verdeckte Mängel sind entsprechend zu behandeln.

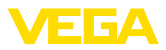

Lagerung Die Packstücke sind bis zur Montage verschlossen und unter Beachtung der außen angebrachten Aufstell- und Lagermarkierungen aufzubewahren. Packstücke, sofern nicht anders angegeben, nur unter folgenden

- Bedingungen lagern:
- Nicht im Freien aufbewahren
- Trocken und staubfrei lagern
- Keinen aggressiven Medien aussetzen
- Vor Sonneneinstrahlung schützen
- Mechanische Erschütterungen vermeiden

peratur

- Lager- und Transporttem- Lager- und Transporttemperatur siehe Kapitel "Anhang Technische Daten - Umgebungsbedingungen"
  - Relative Luftfeuchte 20 ... 85 %

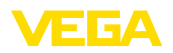

### 4 Montieren

### 4.1 Allgemeine Hinweise

Montagemöglichkeiten

Das VEGAMET 141 ist für Tragschienenmontage (Hutschiene 35 x 7,5 nach DIN EN 50022/60715) konstruiert. Durch die Schutzart IP20 ist das Gerät zum Einbau in Schaltschränken vorgesehen. Es muss senkrecht montiert werden.

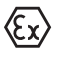

Das VEGAMET 141 in Ex-Ausführung ist ein zugehöriges eigensicheres Betriebsmittel und darf nicht in explosionsgefährdeten Bereichen installiert werden.

Umgebungsbedingungen

Das Gerät ist für normale und erweiterte Umgebungsbedingungen nach DIN/EN/BS EN/IEC/ANSI/ISA/UL/CSA 61010-1 geeignet.

Stellen Sie sicher, dass die in Kapitel "*Technische Daten*" angegebenen Umwelt- und Umgebungsbedingungen eingehalten werden.

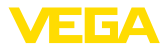

### 5 An die Spannungsversorgung anschließen

#### 5.1 Anschluss vorbereiten

Sicherheitshinweise

Beachten Sie grundsätzlich folgende Sicherheitshinweise:

- Der elektrische Anschluss darf nur durch ausgebildetes und vom Anlagenbetreiber autorisiertes Fachpersonal durchgeführt werden.
- Falls Überspannungen zu erwarten sind, Überspannungsschutzgeräte installieren.

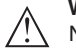

#### Warnung:

Nur in spannungslosem Zustand anschließen bzw. abklemmen.

Spannungsversorgung

Anschlusskabel

nische Daten".

Die Spannungsversorgung wird mit handelsüblichem Kabel entsprechend den landesspezifischen Installationsstandards angeschlossen.

Die Daten für die Spannungsversorgung finden Sie in Kapitel "Tech-

Zum Anschließen der Sensorik kann handelsübliches zweiadriges Kabel verwendet werden.

#### Hinweis:

Zu hohe Temperaturen können die Kabelisolation beschädigen. Berücksichtigen Sie deshalb neben der Umgebungstemperatur auch die Eigenerwärmung des Gerätes für die Temperaturbeständigkeit des Kabels im Anschlussraum.<sup>1)</sup>

Beim Einsatz in den USA/Kanada dürfen ausschließlich Kabel mit Kupferleiter verwendet werden.

### 5.2 Sensoreingang Betriebsart aktiv/passiv

Über die Auswahl der Anschlussklemmen kann zwischen aktivem und passivem Betrieb des Sensoreingangs ausgewählt werden.

- In der aktiven Betriebsart stellt das Steuergerät die Spannungsversorgung für die angeschlossene Sensorik zur Verfügung. Die Speisung und die Messwertübertragung erfolgen dabei über die gleiche zweiadrige Leitung. Diese Betriebsart ist für den Anschluss von Messumformern ohne separate Spannungsversorgung vorgesehen (Sensoren in Zweileiterausführung).
- In der passiven Betriebsart erfolgt keine Speisung der Sensorik, hierbei wird ausschließlich der Messwert übertragen. Dieser Eingang ist für den Anschluss von Messumformern mit eigener, separater Spannungsversorgung vorgesehen (Sensoren in Vierleiterausführung). Außerdem kann das VEGAMET 141 wie ein gewöhnliches Strommessgerät in einen vorhandenen Stromkreis eingeschleift werden.

<sup>1)</sup> Bei einer Umgebungstemperatur ≥ 50 °C (122 °F) sollte das Anschlusskabel für eine mindestens 20 °C (36 °F) höhere Umgebungstemperatur ausgelegt sein.

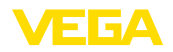

Anschlusstechnik

Anschließen

#### Hinweis:

Т

Bei einem VEGAMET 141 in Ex-Ausführung ist der passive Eingang nicht vorhanden.

#### 5.3 Anschließen

Der Anschluss der Spannungsversorgung und der Ein- bzw. Ausgänge erfolgt über abziehbare Schraubklemmen. Informationen zum max. Aderquerschnitt finden Sie in den technischen Daten.

Schließen Sie das Gerät an, wie im folgenden Anschlussplan beschrieben.

#### Anschlussplan 5.4

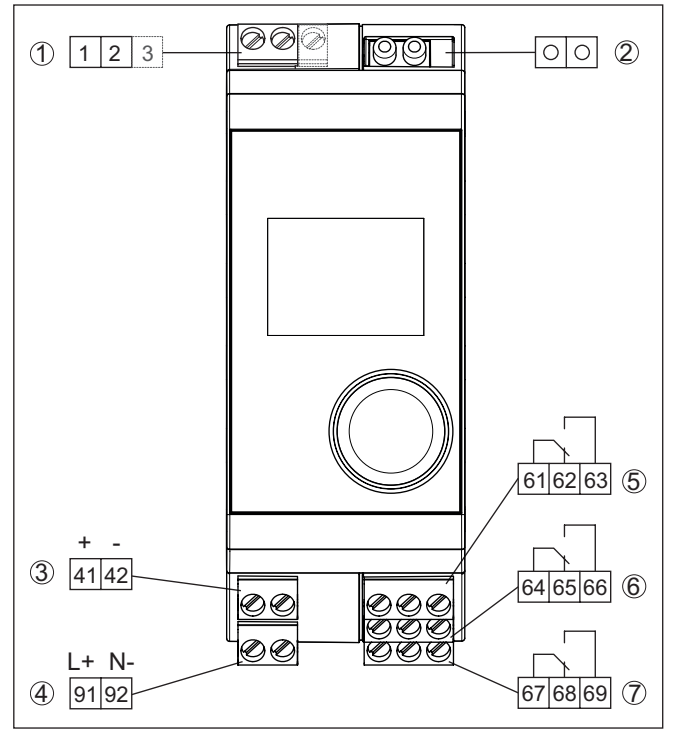

Abb. 3: Anschlussplan VEGAMET 141

- 1 Sensoreingang (aktiv/passiv)<sup>2)</sup>
- 2 HART-Buchsen zum Anschluss eines VEGACONNECT
- 3 4 ... 20 mA-Stromausgang
- 4 Spannungsversorgung des Steuergerätes
   5 Relaisausgang 1
- 6 Relaisausgang 2
- 7 Relaisausgang 3

63728-DE-240219

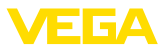

#### **Detail Sensoranschluss 1**

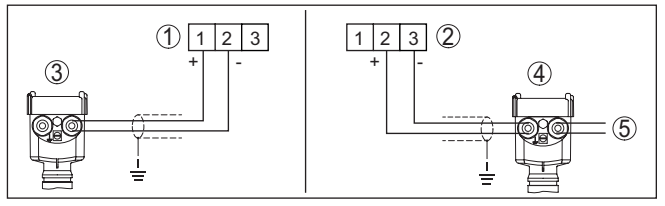

Abb. 4: Anschluss Sensoreingang für Zweileiter-/Vierleitersensor (aktiv/passiv)

- 1 Aktiver Eingang mit Sensorversorgung für Zweileitersensoren
- 2 Passiver Eingang ohne Sensorversorgung für Vierleitersensoren<sup>3)</sup>
- 3 Zweileitersensor
- 4 Vierleitersensor
- 5 Spannungsversorgung für Vierleitersensoren

### 5.5 Einschaltphase

Nach dem Einschalten führt das Gerät zunächst einen kurzen Selbsttest durch.

- Interne Prüfung der Elektronik
- Ausgangssignale werden auf Störung gesetzt, Hintergrundbeleuchtung des Displays leuchtet rot

Danach werden die aktuellen Messwerte angezeigt und auf die Ausgänge gegeben. Die Hintergrundbeleuchtung des Displays wechselt auf weiß.

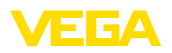

## 6 Zugriffsschutz

### 6.1 Bluetooth-Funkschnittstelle

Geräte mit Bluetooth-Funkschnittstelle sind gegen einen unerwünschten Zugriff von außen geschützt. Dadurch ist der Empfang von Mess- und Statuswerten sowie das Ändern von Geräteeinstellungen über diese Schnittstelle nur autorisierten Personen möglich.

# Information: Soll grundsätz

Soll grundsätzlich keine Bluetooth-Verbindung zum Gerät möglich sein, kann die Bluetooth-Kommunikation deaktiviert werden. Ein Zugriff via App oder DTM ist somit nicht mehr möglich. Die Bluetooth-Funktion kann im Menüpunkt "*Erweiterte Funktionen*" unter "*Zugriffsschutz - Bluetooth-Kommunikation*" deaktiviert/aktiviert werden.

Bluetooth-Zugangscode Zum Aufbau der Bluetooth-Kommunikation über das Bedientool (Smartphone/Tablet/Notebook) ist ein Bluetooth-Zugangscode erforderlich. Dieser muss einmalig beim ersten Aufbau der Bluetooth-Kommunikation in das Bedientool eingegeben werden. Danach ist er im Bedientool gespeichert und muss nicht mehr erneut eingegeben werden.

> Der Bluetooth-Zugangscode ist für jedes Gerät individuell. Er ist auf dem Gerätegehäuse aufgedruckt und wird zusätzlich im Informationsblatt "*PINs und Codes*" mit dem Gerät geliefert. Zusätzlich kann der Bluetooth-Zugangscode über die Anzeige- und Bedieneinheit ausgelesen werden.

Der Bluetooth-Zugangscode kann durch den Anwender nach dem ersten Verbindungsaufbau geändert werden. Nach einer Fehleingabe des Bluetooth-Zugangscodes ist die Neueingabe erst nach Ablauf einer Wartezeit möglich. Die Wartezeit steigt mit jeder weiteren Fehleingabe.

Notfall-Bluetooth-Zu-<br/>gangscodeDer Notfall-Bluetooth-Zugangscode ermöglicht den Aufbau einer<br/>Bluetooth-Kommunikation für den Fall, dass der Bluetooth-Zugangs-<br/>code nicht mehr bekannt ist. Er ist nicht veränderbar. Der Notfall-Blu-<br/>etooth-Zugangscode befindet sich auf dem Informationsblatt "Access<br/>protection". Sollte dieses Dokument verloren gehen, kann der Notfall-<br/>Bluetooth-Zugangscode bei ihrem persönlichen Ansprechpartner<br/>nach Legitimation abgerufen werden. Die Speicherung sowie die<br/>Übertragung der Bluetooth-Zugangscodes erfolgt immer verschlüs-<br/>selt (SHA 256-Algorithmus).

### 6.2 Schutz der Parametrierung

Die Einstellungen (Parameter) des Gerätes können gegen unerwünschte Veränderungen geschützt werden. Im Auslieferungszustand ist der Parameterschutz deaktiviert, es können alle Einstellungen vorgenommen werden.

Gerätecode

Zum Schutz der Parametrierung kann das Gerät vom Anwender mit Hilfe eines frei wählbaren Gerätecodes gesperrt werden. Die Einstellungen (Parameter) können danach nur noch ausgelesen, aber nicht

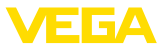

mehr geändert werden. Der Gerätecode wird ebenfalls im Bedientool gespeichert. Er muss jedoch im Unterschied zum Bluetooth-Zugangscode für jedes Entsperren neu eingegeben werden. Bei Benutzung der Bedien-App bzw. des DTM wird dann der gespeicherte Gerätecode dem Anwender zum Entsperren vorgeschlagen.

Notfall-Gerätecode Der Notfall-Gerätecode ermöglicht das Entsperren des Gerätes für den Fall, dass der Gerätecode nicht mehr bekannt ist. Er ist nicht veränderbar. Der Notfall-Gerätecode befindet sich auf dem mitgelieferten Informationsblatt "Access protection". Sollte dieses Dokument verloren gehen, kann der Notfall-Gerätecode bei ihrem persönlichen Ansprechpartner nach Legitimation abgerufen werden. Die Speicherung sowie die Übertragung der Gerätecodes erfolgt immer verschlüsselt (SHA 256-Algorithmus).

### 6.3 Speicherung der Codes in myVEGA

Besitzt der Anwender ein "*myVEGA*"-Konto, so werden sowohl der Bluetooth-Zugangscode als auch der Gerätecode zusätzlich in seinem Konto unter "*PINs und Codes*" gespeichert. Der Einsatz weiterer Bedientools wird dadurch sehr vereinfacht, da alle Bluetooth-Zugangs- und Gerätecodes bei Verbindung mit dem "*myVEGA*"-Konto automatisch synchronisiert werden.

### 7 Mit der integrierten Anzeige- und Bedieneinheit in Betrieb nehmen

### 7.1 Bediensystem

Die integrierte Anzeige- und Bedieneinheit dient zur Messwertanzeige, Bedienung und Diagnose des VEGAMET 141. Anzeige und Bedienung erfolgen über den zentralen Dreh-/Druckknopf und eine grafikfähige Anzeige mit Hintergrundbeleuchtung.

Bestimmte Einstellmöglichkeiten sind mit der integrierten Anzeigeund Bedieneinheit nicht oder nur eingeschränkt möglich, beispielsweise die Einstellungen für die Durchflussmessung oder Pumpensteuerung. Für diese Anwendungen wird der Einsatz von PACTware/ DTM oder der VEGA Tools-App empfohlen. Eine tabellarische Übersicht der entsprechenden Anwendungen und Funktionen finden Sie im Anhang.

#### Anzeige- und Bedienelemente

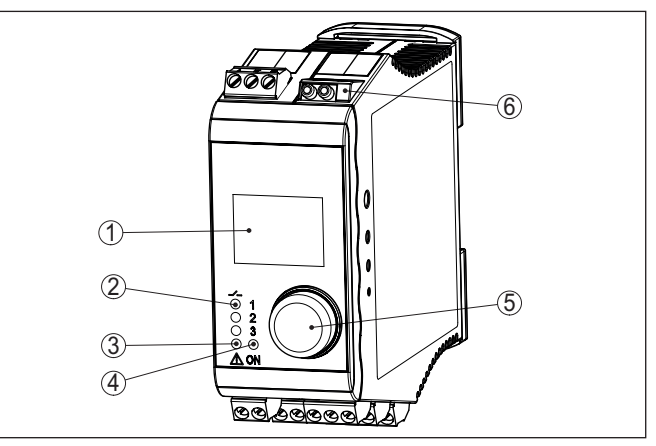

Abb. 5: Anzeige- und Bedienelemente

- 1 LC-Display
- 2 Statusanzeige Relais
- 3 Statusanzeige Ausfallsignal
- 4 Statusanzeige Betriebsbereitschaft
- 5 Dreh-/Druckknopf zur Menübedienung
- 6 HART-Kommunikationsbuchsen

#### HART-Kommunikationsbuchsen

Über die HART-Kommunikationsbuchsen kann eine Parametrierung der angeschlossenen HART-Sensoren ohne Unterbrechung des Messkreises vorgenommen werden. Der für diesen Zweck benötigte Widerstand ( $230 \Omega$ ) ist bereits im VEGAMET 141 integriert. Die Buchsen haben einen Innendurchmesser von 2 mm zum direkten Anschluss eines VEGACONNECT oder sonstigen HART-Modems. Die Bedienung des angeschlossenen Sensors erfolgt über die VEGA Tools-App oder via PACTware und entsprechendem DTM.

### Funktion

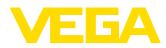

#### Funktionen Dreh-/Druckknopf

| Dreh-/Druckknopf | Funktion                                                                  |
|------------------|---------------------------------------------------------------------------|
| Kurzer Druck     | Einsprung in die Menüebene                                                |
|                  | Einsprung in angewählten Menüpunkt                                        |
|                  | Parameter editieren                                                       |
|                  | Editierposition wählen                                                    |
|                  | Wert speichern                                                            |
| Drehen           | Wechsel zwischen den Messwertanzeigen                                     |
|                  | Navigation in den Menüpunkten                                             |
|                  | Parameterwerte ändern                                                     |
| Langer Druck     | In übergeordnetes Menü zurückspringen                                     |
|                  | Tastendruck länger als 2 s, direkter Rücksprung in<br>die Messwertanzeige |
|                  | Eingabe ohne Speichern abbrechen                                          |

#### Zeitfunktionen

Ca. 60 Minuten nach der letzten Tastenbetätigung wird ein automatischer Rücksprung in die Messwertanzeige ausgelöst. Dabei gehen die noch nicht bestätigten Werte verloren.

### 7.2 Messwert- und Menüpunktanzeige

#### Messwertanzeige

Die Messwertanzeige stellt den digitalen Anzeigewert, den Messstellennamen (Messstellen-TAG) und die Einheit dar. Zusätzlich kann ein analoger Bargraph eingeblendet werden. Es sind bis zu drei Messwertanzeigen mit jeweils max. drei unterschiedlichen Messwerten konfigurierbar. Bei aktivierter Pumpensteuerung ist eine zusätzliche Statusleiste mit Anzeige der zugewiesenen Pumpen verfügbar.

Die Messwerte werden gemäß folgender Darstellung angezeigt:

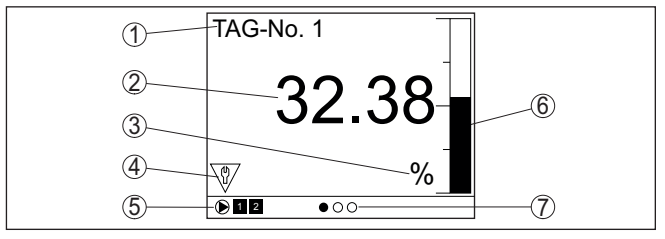

Abb. 6: Beispiel einer Messwertanzeige - Messwert mit Bargraph

- 1 Messstellenname
- 2 Messwert
- 3 Einheit
- 4 Statusmeldung nach NAMUR NE 107
- 5 Statusleiste bei Pumpensteuerung
- 6 Bargraph Messwert
- 7 Anzeige aktive Messwertanzeige

#### Statusanzeige/Hintergrundbeleuchtung

Die Anzeige ist zur besseren Ablesbarkeit mit einer Hintergrundbeleuchtung ausgestattet. Sie dient gleichzeitig als Statusanzeige, die auch aus großer Entfernung sichtbar ist. Die Farbe der Hintergrund-

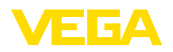

beleuchtung ändert sich im Auslieferungszustand gemäß NAMUR NE 107:

- Weiß: Fehlerfreier Betrieb
- Rot: Ausfall, Fehler, Störung
- Orange: Funktionskontrolle
- Blau: Wartungsbedarf
- Gelb: Außerhalb der Spezifikation

Alternativ kann die Statusanzeige auch individuell den Schaltzustand der Relais oder Messwertbereiche mit frei definierbaren Farben anzeigen. Es können bis zu fünf Messwertbereiche z. B. abhängig vom Füllstand in unterschiedlichen Farben angezeigt werden. Als zusätzliche Signalisierungsoption kann die Hintergrundbeleuchtung auch blinkend in jeder beliebigen Farbe konfiguriert werden.

#### Information:

Die Konfiguration dieser individuellen Farbsignalisierung erfolgt mit PACTware/DTM oder der VEGA Tools-App.

#### Menüpunktanzeige

Die Menüpunkte werden entsprechend der folgenden Darstellung angezeigt:

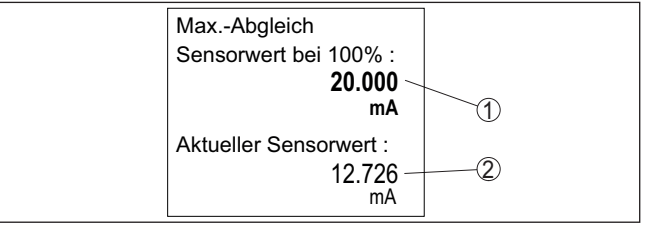

Abb. 7: Beispiel einer Menüpunktansicht - Max.-Abgleich

- 1 Sensormesswert bei 100 %
- 2 Aktueller Sensormesswert

### 7.3 Menüübersicht

#### Messstelle

| Beschreibung   | Basiseinstellungen                       |
|----------------|------------------------------------------|
| Dämpfung       | Zeiteinstellung für Dämpfung             |
| Linearisierung | Linearisierungseinstellungen             |
| Abgleich       | Abgleicheinstellungen                    |
| Skalierung     | Skalierungseinstellungen                 |
| Ausgänge       | Einstellungen von Relais-/Stromausgängen |

#### Anzeige

| Beschreibung                 | Basiseinstellungen                                                                     |  |
|------------------------------|----------------------------------------------------------------------------------------|--|
| Anzahl Messwertan-<br>zeigen | Anzahl angezeigter Messwertanzeigen                                                    |  |
| Messwertanzeige              | Einstellungen für die Messwertanzeigen, automati-<br>scher Wechsel der Messwertanzeige |  |

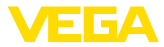

| Beschreibung      | Basiseinstellungen                                            |
|-------------------|---------------------------------------------------------------|
| Optionen          | Anzeigeoptionen, z. B. Helligkeit, Kontrast, Be-<br>leuchtung |
| Sprache des Menüs | Spracheinstellungen                                           |

#### **Erweiterte Funktionen**

| Beschreibung    | Basiseinstellungen                                              |
|-----------------|-----------------------------------------------------------------|
| Störmelderelais | Störmelderelais aktivieren/deaktivieren                         |
| Zugriffsschutz  | Zugriffsschutz für Bluetooth und Schutz der Para-<br>metrierung |
| Reset           | Reset des Gerätes                                               |

#### Diagnose

| Beschreibung        | Basiseinstellungen                         |
|---------------------|--------------------------------------------|
| Status              | Statusanzeige, z. B. Gerät, Sensor, Relais |
| Simulation          | Simulationsfunktion                        |
| Geräte-TAG          | Anzeige Gerätename                         |
| Geräteinformationen | Geräteinformationen, z. B. Seriennummer    |

### 7.4 Inbetriebnahmeschritte

Parametrierung

Durch die Parametrierung wird das Gerät an die individuellen Einsatzbedingungen angepasst. Ein Messstellenabgleich steht hierbei an erster Stelle und sollte immer durchgeführt werden. Eine Skalierung des Messwertes auf die gewünschte Größe und Einheit, evtl. unter Berücksichtigung einer Linearisierungskurve ist in vielen Fällen sinnvoll. Die Anpassung der Relaisschaltpunkte oder die Einstellung einer Dämpfung zur Messwertberuhigung sind weitere gängige Einstellmöglichkeiten.

#### Information:

1

Beim Einsatz von PACTware und entsprechendem DTM oder der VEGA Tools-App können zusätzliche Einstellungen vorgenommen werden, welche mit der integrierten Anzeige- und Bedieneinheit nicht oder nur eingeschränkt möglich sind. Die Kommunikation erfolgt hierbei über die eingebaute Bluetooth-Schnittstelle.

#### Anwendungen

Ab Werk ist das Gerät für universelle Anwendungen konfiguriert. Folgende Anwendungen können über die VEGA Tools-App oder den DTM umgestellt und konfiguriert werden:

- Universell
- Füllstand Lagertank
- Brunnen
- Pumpstation
- Abwasserhebewerk
- Durchflussmessung Gerinne/Wehr

63728-DE-240219

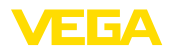

|                | <ul> <li>Information:</li> <li>Eine Übersicht der verfügbaren Anwendungen und Funktionen finden<br/>Sie im Anhang</li> </ul>                                                                                                    |
|----------------|----------------------------------------------------------------------------------------------------|
| Hauptmenü      | Das Hauptmenü ist in vier Bereiche mit folgender Funktionalität aufgeteilt:                                                                                                    |
|                | <ul> <li>Messstelle: Beinhaltet Einstellungen zum Abgleich, zur Linearisierung, Skalierung, zu den Relaisausgängen,</li> <li>Anzeige: Beinhaltet Einstellungen zur Messwertdarstellung</li> <li>Erweiterte Funktionen: Beinhaltet Einstellungen zum Störmelderelais, Zugriffsschutz, Reset,</li> <li>Diagnose Beinhaltet Informationen zum Gerätetyp/-status,</li> </ul>                                                                                                    |
|                | 7.4.1 Messstelle                                                                                                    |
| Dämpfung       | Um Schwankungen in der Messwertanzeige z. B. durch unruhige<br>Mediumoberflächen zu unterdrücken, kann eine Dämpfung eingestellt<br>werden. Diese Zeit darf zwischen 0 und 999 Sekunden liegen. Beach-<br>ten Sie, dass damit aber auch die Reaktionszeit der Messung größer<br>wird und auf schnelle Messwertveränderungen nur noch verzögert<br>reagiert wird. In der Regel genügt eine Zeit von wenigen Sekunden,<br>um die Messwertanzeige weit gehend zu beruhigen.                                                                                                    |
| Linearisierung | Eine Linearisierung ist bei allen Behältern erforderlich, bei denen das<br>Behältervolumen nicht linear mit der Füllstandhöhe ansteigt, z. B.<br>bei einem liegenden Rundtank oder Kugeltank. Für diese Behälter<br>sind entsprechende Linearisierungskurven hinterlegt. Sie geben das<br>Verhältnis zwischen prozentualer Füllstandhöhe und dem Behältervo-<br>lumen an. Durch Aktivierung der passenden Kurve wird das prozen-<br>tuale Behältervolumen korrekt angezeigt. Falls das Volumen nicht in<br>Prozent, sondern beispielsweise in Liter oder Kilogramm angezeigt<br>werden soll, kann zusätzlich eine Skalierung eingestellt werden. |
|                | Beim Einrichten einer Durchflussmessung muss eine zu den bau-<br>lichen Gegebenheiten passende Linearisierungskurve ausgewählt<br>werden. Hier stehen entsprechende Kurven wie Venturi, Dreiecküber-<br>fall, zur Verfügung. Zusätzlich können individuelle frei program-<br>mierbare Linearisierungskurven via DTM hinterlegt werden.                                                                                                    |
| Abgleich       | Über den Abgleich wird der Eingangswert des angeschlossenen Sen-<br>sors in einen Prozentwert umgerechnet. Dieser Umrechnungsschritt<br>ermöglicht jeden beliebigen Eingangswertebereich auf einen relativen<br>Bereich (0 % bis 100 %) abzubilden.                                                                                                    |
|                | Die Prozentwerte können zur Darstellung am Display, zur direkten<br>Nutzung in einem Ausgang oder zur weiteren Umrechnung über eine<br>Linearisierung oder Skalierung verwendet werden.                                                                                                    |
|                | Die Abgleicheinheit ist bei Verwendung der Anzeige- und Bedie-<br>neinheit immer " <i>mA</i> ". Beim Einsatz von PACTware/DTM oder der<br>VEGA Tools-App sind weitere Einheiten auswählbar. Falls diese<br>aktiviert wurden, werden sie ebenfalls im Display angezeigt.                                                                                                    |
|                | MinAbgleich (leerer Behälter)<br>Wenn Sie den aktuell gemessenen Füllstand als 0 %-Wert verwenden<br>wollen, wählen Sie den Menüpunkt " <i>Übernehmen</i> " (Live-Abgleich                                                                                                    |

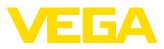

|                                | bzw. Abgleich mit Medium). Soll der Abgleich unabhängig vom<br>gemessenen Füllstand erfolgen, wählen Sie die Option " <i>Editieren</i> ".<br>Geben Sie nun den passenden Strom in mA für den leeren Behälter<br>(0 %) ein (Trockenabgleich bzw. Abgleich ohne Medium).                                                                                                    |
|--------------------------------|----------------------------------------------------------------------------------------------------|
|                                | MaxAbgleich (voller Behälter)<br>Wenn Sie den aktuell gemessenen Füllstand als 100 %-Wert verwen-<br>den wollen, wählen Sie den Menüpunkt " <i>Übernehmen</i> " (Live-Abgleich<br>bzw. Abgleich mit Medium). Soll der Abgleich unabhängig vom<br>gemessenen Füllstand erfolgen, wählen Sie die Option " <i>Editieren</i> ".<br>Geben Sie nun den passenden Strom in mA für den vollen Behälter<br>(100 %) ein (Trockenabgleich bzw. Abgleich ohne Medium). |
| Skalierung                     | Unter Skalierung versteht man die Umrechnung des Messwertes in<br>eine bestimmte Messgröße und Maßeinheit. Das Quellsignal, das als<br>Grundlage für die Skalierung dient, ist der linearisierte Prozentwert.<br>Die Anzeige kann dann beispielsweise anstatt den Prozentwert,<br>das Volumen in Liter anzeigen. Hierbei sind Anzeigewerte von max.<br>-9999999 bis +9999999 möglich.                                                                      |
| Ausgänge - Relaisaus-<br>gänge | Es stehen insgesamt drei Relais zur Verfügung. Relais 1 ist bereits<br>der Messstelle zugeordnet, Relais 2 ist frei verfügbar und noch keiner<br>Funktion zugeordnet. Um Relais 2 verwenden zu können, muss die-<br>ses zuerst aktiviert werden. Relais 3 ist werkseitig als Störmelderelais<br>konfiguriert, kann alternativ aber auch als zusätzliches Arbeitsrelais<br>konfiguriert werden.                                                             |
|                                | Um einen Relaisausgang zu nutzen, muss zunächst die gewünsch-<br>te Betriebsart (" <i>Überfüllsicherung/Trockenlaufschutz</i> ") ausgewählt<br>werden.                                                                                                    |
|                                | <ul> <li>Überfüllsicherung: Relais wird beim Überschreiten des max.<br/>Füllstandes ausgeschaltet (sicherer stromloser Zustand), beim<br/>Unterschreiten des min. Füllstandes wieder eingeschaltet (Ein-<br/>schaltpunkt &lt; Ausschaltpunkt)</li> <li>Trockenlaufschutz: Belais wird bei Unterschreiten des min.</li> </ul>                                                                                                    |
|                                | Füllstandes ausgeschaltet (sicherer stromloser Zustand), beim<br>Überschreiten des max. Füllstandes wieder eingeschaltet (Ein-<br>schaltpunkt > Ausschaltpunkt)                                                                                                    |
|                                | Zusätzliche Betriebsarten wie "Pumpensteuerung", "Schaltfenster",<br>"Durchfluss" und "Tendenz" sind ausschließlich über PACTware/DTM<br>oder die VEGA Tools-App einstellbar.                                                                                                    |
|                                | Im Menüpunkt " <i>Bezugsgröße</i> " wird definiert, welcher Messwert als<br>Eingangssignal für das Relais dient (Prozent/LinProzent/skaliert).                                                                                                    |
|                                | Unter " <i>Schaltpunkt</i> " geben Sie die Werte für das Ein- und Ausschalten des Relais ein.                                                                                                    |
|                                | Im Menüpunkt " <i>Verhalten bei Störung</i> " wird definiert, wie sich das<br>Relais verhält, wenn die zugeordnete Messstelle gestört ist. Hierbei<br>kann ausgewählt werden, ob bei Störung der Schaltzustand des<br>Relais unverändert bleibt oder das Relais ausgeschaltet wird.                                                                                                    |
| Ausgänge - Stromaus-<br>gang   | Der Stromausgang dient zur Übergabe des Messwertes an ein über-<br>geordnetes System, z. B. an eine SPS, an ein Prozessleitsystem oder                                                                                                    |

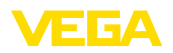

an eine Messwertanzeige. Hierbei handelt es sich um einen aktiven Ausgang, d. h. es wird aktiv ein Strom zur Verfügung gestellt. Die Auswertung muss somit einen passiven Stromeingang haben. Falls der Stromausgang nicht benutzt wird, kann er im ersten Menüpunkt deaktiviert werden.

Die Kennlinie des Stromausganges kann auf 0 ... 20 mA, 4 ... 20 mA oder invertiert gesetzt werden. Zusätzlich kann das Verhalten im Störfall den Erfordernissen angepasst werden. Die Bezugsgröße, auf der Sie sich darauf beziehen, kann ebenfalls gewählt werden.

|                              | 7.4.2 Anzeige                                                                                                    |
|------------------------------|----------------------------------------------------------------------------------------------------|
| Anzahl Messwertanzei-<br>gen | Die Anzeige kann bis zu drei unterschiedliche, frei konfigurierbare<br>Messwerte gleichzeitig anzeigen. Zusätzlich können bis zu drei<br>unterschiedliche Messwertanzeigen konfiguriert werden, die über die<br>Pfeiltasten ausgewählt werden können. Alternativ können die Mess-<br>wertanzeigen auch im Rhythmus von ca. 3 Sekunden automatisch<br>gewechselt werden.                                                                                                    |
|                              | Im Menüpunkt "Anzeige - Anzahl Messwertanzeigen" kann konfigu-<br>riert werden, wie viele Messwertanzeigen dargestellt werden sollen.                                                                                                    |
| Messwertanzeige 1 3          | Im Menüpunkt "Anzeige - Messwertanzeige" wird der Inhalt der<br>Messwertanzeige konfiguriert. Es können in einer Anzeige bis zu 3<br>unterschiedliche Messwerte dargestellt werden. Weiterhin kann für<br>jeden Messwert konfiguriert werden, welcher Anzeigewert (Prozent,<br>Skaliert, Sensorwert,) dargestellt wird. Ergänzend lässt sich auch<br>das Anzeigeformat (Anzahl der Nachkommastellen) konfigurieren.<br>Zusätzlich lässt sich parallel zum Messwert noch ein Bargraph ein-<br>blenden (nur verfügbar bei Darstellung eines einzelnen Messwertes). |
| Optionen - Helligkeit        | Im Menüpunkt " <i>Anzeige - Optionen - Helligkeit</i> " kann die Helligkeit der<br>Hintergrundbeleuchtung eingestellt werden.                                                                                                    |
| Optionen - Kontrast          | Im Menüpunkt " <i>Anzeige - Optionen - Kontrast</i> " kann der Kontrast des Displays eingestellt werden.                                                                                                    |
| Optionen - Beleuchtung       | Im Menüpunkt "Anzeige - Optionen - Beleuchtung" kann die Beleuch-<br>tung auf "Dauerhaft ein" oder "Automatisch aus" (nach zwei Minu-<br>ten) gestellt werden. Bei der Einstellung "Automatisch aus" wird die<br>Beleuchtung für zwei Minuten eingeschaltet, sobald eine beliebige<br>Taste gedrückt wird.                                                                                                    |
| Menüsprache                  | Im Menüpunkt " <i>Anzeige - Menüsprache</i> " kann die gewünschte Spra-<br>che eingestellt werden. Folgende Sprachen stehen zur Verfügung:<br>Deutsch<br>Englisch<br>Französisch<br>Spanisch<br>Portugiesisch<br>Italienisch                                                                                                    |

- Niederländisch
- Russisch

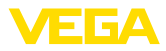

|                                               | <ul><li>Chinesisch</li><li>Japanisch</li><li>Türkisch</li></ul>                                                                                                    |
|-----------------------------------------------|----------------------------------------------------------------------------------------------------|
|                                               | 7.4.3 Erweiterte Funktionen                                                                                                    |
| Störmelderelais                               | Das Relais 3 kann wahlweise als zusätzliches Arbeitsrelais oder als<br>Störmelderelais konfiguriert werden. In diesem Menüpunkt kann das<br>Störmelderelais aktiviert oder deaktiviert werden. Soll das Relais 3 als<br>Arbeitsrelais konfiguriert werden, muss nach der Deaktivierung als<br>Störmelderelais noch die Aktivierung als Arbeitsrelais erfolgen. Dies<br>erfolgt im Menüpunkt " <i>Messstelle - Relais 3</i> "                                                           |
| Zugriffsschutz - Blue-<br>tooth-Kommunikation | Die Bluetooth-Kommunikation kann in diesem Menüpunkt aktiviert/<br>deaktiviert werden. Bei deaktivierter Bluetooth-Kommunikation ist<br>eine Verbindung via App oder DTM nicht mehr möglich.                                                                                                    |
|                                               | Weitere Details finden Sie in Kapitel "Zugriffsschutz".                                                                                                    |
| Zugriffsschutz - Blue-<br>tooth-Zugangscode   | Zum Schutz vor unbefugtem Zugriff ist die Bluetooth-Kommunikation verschlüsselt. Der zur Kommunikation erforderliche Bluetooth-Zu-<br>gangscode wird hier angezeigt und kann beliebig geändert werden.                                                                                                    |
| i                                             | <b>Hinweis:</b><br>Den individuellen, werkseitigen Bluetooth-Zugangscode des Gerätes<br>finden Sie auf dem Gerätegehäuse sowie auf dem mitgelieferten<br>Informationsblatt " <i>PINs und Codes</i> ". Wenn dieser anwenderseitig<br>geändert wurde und nicht mehr bekannt ist, kann ein Zugang nur<br>noch über den Notfall-Bluetooth-Zugangscode erfolgen. Sie finden<br>den Notfall-Bluetooth-Zugangscode auf dem mitgelieferten Informati-<br>onsblatt " <i>Access protection</i> " |
|                                               | Weitere Details finden Sie in Kapitel "Zugriffsschutz".                                                                                                    |
| Zugriffsschutz - Schutz<br>der Parametrierung | Die Geräteparameter können durch Eingabe eines Gerätecodes<br>vor unerwünschten oder unbeabsichtigten Änderungen geschützt<br>werden.                                                                                                    |
|                                               | Bei aktiviertem Schutz der Parametrierung können die einzelnen<br>Menüpunkte zwar angewählt und angezeigt, die Parameter jedoch<br>nicht mehr geändert werden.                                                                                                    |
|                                               | Die Freigabe der Gerätebedienung ist zusätzlich in jedem beliebigen<br>Menüpunkt durch Eingabe des Gerätecodes möglich.                                                                                                    |
| i                                             | <b>Hinweis:</b><br>Der werkseitige Gerätecode ist "000000". Wenn dieser anwender-<br>seitig geändert wurde und nicht mehr bekannt ist, kann ein Zugang<br>nur noch über den Notfall-Gerätecode erfolgen. Sie finden den<br>Notfall-Gerätecode auf dem mitgelieferten Informationsblatt "Access<br>protection"                                                                                                    |
| $\wedge$                                      | Vorsicht:<br>Bei geschützter Parametrierung ist die Bedienung über die<br>VEGA Tools-App sowie PACTware/DTM und andere Systeme eben-<br>falls gesperrt.                                                                                                    |

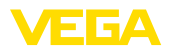

Weitere Details finden Sie in Kapitel "Zugriffsschutz".

Reset Bei einem Reset auf Basiseinstellung werden bis auf die Displaysprache und den Bluetooth-Zugangscode alle Einstellungen auf Werkseinstellung zurückgesetzt. Auf Wunsch kann das Gerät auch neu gestartet werden.

#### 7.4.4 Diagnose

Status

Wenn das Gerät ein Ausfallsignal anzeigt, können über den Menüpunkt "*Diagnose - Status*" weitere Informationen zur Störung abgerufen werden. Weiterhin ist die Anzeige des Sensorstatus mit Eingangsstrom möglich. Zusätzlich kann der Status der Relais, deren Einschaltdauer und Anzahl der Einschaltvorgänge angezeigt sowie ein Reset der Zähler durchgeführt werden.

Simulation Die Simulation eines Messwertes dient zur Überprüfung der Ausgänge und nachgeschalteter Komponenten. Sie kann auf den Sensorwert, den Prozentwert, den Lin.-Prozentwert sowie den skalierten Wert angewandt werden.

# Hinweis: Beachten

Beachten Sie, dass nachgeschaltete Anlagenteile (Ventile, Pumpen, Motoren, Steuerungen) von der Simulation beeinflusst werden, dadurch können unbeabsichtigte Anlagenbetriebszustände auftreten. Der simulierte Wert wird solange ausgegeben, bis Sie den Simulationsmodus wieder deaktivieren. Nach ca. 60 Minuten wird die Simulation automatisch beendet.

 Geräte-TAG
 Mit dem Geräte-TAG kann via DTM/VEGA Tools-App dem VEGAMET

 141 eine individuelle und eindeutige Bezeichnung gegeben werden.
 Beim Einsatz mehrerer Geräte und der damit verbundenen Dokumentation von größeren Anlagen sollte von dieser Funktion Gebrauch gemacht werden.

Geräteinformationen Der Menüpunkt "Geräteinformationen" liefert Gerätenamen und Seriennummer sowie die Hard- und Softwareversion.

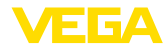

|                                   | 8 Mit Smartphone/Tablet in Betrieb nehmen<br>(Bluetooth)                                                                                                    |  |
|-----------------------------------|----------------------------------------------------------------------------------------------------|--|
| Systemvoraussetzungen             | <ul> <li>8.1 Vorbereitungen</li> <li>Stellen Sie sicher, dass Ihr Smartphone/Tablet die folgenden System-<br/>voraussetzungen erfüllt:</li> <li>Betriebssystem: iOS 13 oder neuer</li> <li>Betriebssystem: Android 5.1 oder neuer</li> <li>Bluetooth 4.0 LE oder neuer</li> </ul> |  |
|                                   | Laden Sie die VEGA Tools-App aus dem " <i>Apple App Store</i> ", dem " <i>Google Play Store</i> " bzw. dem " <i>Baidu Store</i> " auf Ihr Smartphone oder Tablet.                                                                                                    |  |
|                                   | 8.2 Verbindung herstellen                                                                                                    |  |
| Verbindung aufbauen               | Starten Sie die VEGA Tools-App und wählen Sie die Funktion "Inbe-<br>triebnahme". Das Smartphone/Tablet sucht automatisch Bluetooth-<br>fähige Geräte in der Umgebung.                                                                                                    |  |
|                                   | Die gefundenen Geräte werden aufgelistet und die Suche wird auto-<br>matisch kontinuierlich fortgesetzt.                                                                                                    |  |
|                                   | Wählen Sie in der Geräteliste das gewünschte Gerät aus.                                                                                                    |  |
|                                   | Sobald die Bluetooth-Verbindung zu einem Gerät hergestellt ist, blinkt<br>die LED-Anzeige des betreffenden Gerätes 4 mal blau auf.                                                                                                    |  |
|                                   | Die Meldung "Verbindungsaufbau läuft" wird angezeigt.                                                                                                    |  |
| Authentifizieren                  | Beim ersten Verbindungsaufbau müssen sich Bedientool und<br>Steuergerät gegenseitig authentifizieren. Nach der ersten korrekten<br>Authentifizierung erfolgt jede weitere Verbindung ohne erneute Au-<br>thentifizierungsabfrage.                                                 |  |
| Bluetooth-Zugangscode<br>eingeben | Geben Sie zur Authentifizierung im nächsten Menüfenster den<br>6-stelligen Bluetooth-Zugangscode ein. Sie finden den Code außen<br>auf dem Gerätegehäuse sowie auf dem Informationsblatt " <i>PINs und</i><br><i>Codes</i> " in der Geräteverpackung.                             |  |

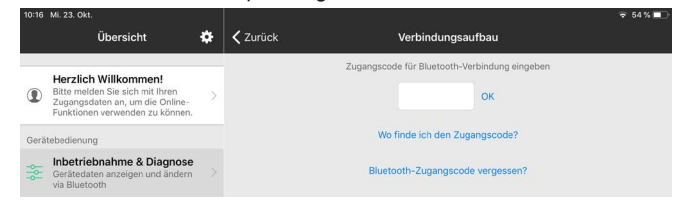

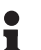

### Hinweis:

Wird ein falscher Code eingegeben, so ist eine erneute Eingabe erst nach einer Verzögerungszeit möglich. Diese Zeit verlängert sich nach jeder weiteren falschen Eingabe.

Die Meldung "*Warte auf Authentifizierung*" wird auf dem Smartphone/ Tablet angezeigt.

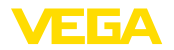

| Verbindung hergestellt | Nach hergestellter Verbindung erscheint das Bedienmenü auf dem jeweiligen Bedientool.                                                                                                    |  |
|------------------------|----------------------------------------------------------------------------------------------------|--|
|                        | Wird die Bluetooth-Verbindung unterbrochen, z. B. bei zu großer<br>Entfernung zwischen beiden Geräten, so wird dies entsprechend auf<br>dem Bedientool angezeigt. Wird die Verbindung wiederhergestellt, so<br>erlischt die Meldung. |  |
| Gerätecode ändern      | Eine Parametrierung des Gerätes ist nur möglich, wenn der Schutz<br>der Parametrierung deaktiviert ist. Bei Auslieferung ist der Schutz<br>der Parametrierung werkseitig deaktiviert, er kann jederzeit aktiviert<br>werden.         |  |
|                        | Es ist empfehlenswert, einen persönlichen 6-stelligen Gerätecode<br>einzugeben. Gehen Sie hierzu zum Menü " <i>Erweiterte Funktionen</i> ",<br>" <i>Zugriffsschutz</i> ", Menüpunkt " <i>Schutz der Parametrierung</i> ".            |  |
|                        |                                                                                                    |  |

### 8.3 Parametrierung

Parameter eingeben

Das Bedienmenü ist in zwei Hälften unterteilt:

Links finden Sie den Navigationsbereich mit den Menüs "Inbetriebnahme", "Erweiterte Funktionen" sowie "Diagnose".

Der ausgewählte Menüpunkt ist am Farbumschlag erkennbar und wird in der rechten Hälfte angezeigt.

| 08:35 Do. 24. Okt.    |   |                                            |                                            | 🗢 100 % 💳 |
|-----------------------|---|--------------------------------------------|--------------------------------------------|-----------|
| CZURÜCK VEGAMET 861   | Ŷ | K Messstelle 1                             | Abgleich                                   |           |
| Device Name           |   |                                            |                                            |           |
| Geräte-TAG            | > | Abgleichwerte der Messstelle 1             | *                                          |           |
| Anwendung             | > | MaxAbgleic                                 | ch 🔿                                       |           |
| Anzeige               | > |                                            |                                            |           |
| Erweiterte Funktionen |   | MinAbgieid                                 | Sensorwert A                               |           |
| O Messstelle 1        | > |                                            |                                            |           |
| Ø Messstelle 2        | > | Sensorwert A bei 100 %                     |                                            |           |
| O Messstelle 3        | > | 20,000 mA                                  |                                            | ~ ~       |
| Störmelderelais       | > | 4,000 mA<br>Bitte geben Sie die Abgleichwe | arte der Messstelle für 0 % und 100 % ein. | >         |
| Zugriffsschutz        | > | -                                          |                                            |           |
| Datum/Uhrzeit         | > |                                            |                                            |           |
| Reset                 | > |                                            |                                            |           |
| Diagnose              | ÷ |                                            |                                            |           |
|                       |   |                                            |                                            |           |
|                       |   |                                            |                                            |           |

Abb. 8: Beispiel einer App-Ansicht - Inbetriebnahme Abgleich

Geben Sie die gewünschten Parameter ein und bestätigen Sie über die Tastatur oder das Editierfeld. Die Eingaben sind damit im Gerät aktiv.

Um die Verbindung zu beenden, schließen Sie die App.

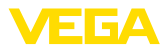

|                                    | 9 Mit PC/Notebook in Betrieb nehmen<br>(Bluetooth)                                                                                                    |  |
|------------------------------------|----------------------------------------------------------------------------------------------------|--|
| Systemvoraussetzungen              | <ul> <li>9.1 Vorbereitungen</li> <li>Stellen Sie sicher, dass Ihr PC/Notebook die folgenden Systemvoraussetzungen erfüllt:</li> <li>Betriebssystem Windows 10 oder neuer</li> <li>DTM Collection 10/2020 oder neuer</li> <li>Bluetooth 4.0 LE oder neuer</li> </ul>                                                                                                    |  |
| Bluetooth-Verbindung<br>aktivieren | Aktivieren Sie die Bluetooth-Verbindung über den Projektassistenten.<br><b>Hinweis:</b><br>Ältere Systeme verfügen nicht immer über ein integriertes<br>Bluetooth LE. In diesen Fällen ist ein Bluetooth-USB-Adapter<br>erforderlich. Aktivieren Sie den Bluetooth-USB-Adapter über den<br>Projektassistenten.<br>Nach Aktivieren des integrierten Bluetooth bzw. des Bluetooth-USB-<br>Adapters werden Geräte mit Bluetooth gefunden und im Projektbaum<br>angelegt. |  |
| Verbindung aufbauen                | <b>9.2 Verbindung herstellen</b><br>Wählen Sie im Projektbaum das gewünschte Gerät für die Online-<br>Parametrierung aus.                                                                                                    |  |
| Authentifizieren                   | Beim ersten Verbindungsaufbau müssen sich Bedientool und<br>Steuergerät gegenseitig authentifizieren. Nach der ersten korrekten<br>Authentifizierung erfolgt jede weitere Verbindung ohne erneute Au-<br>thentifizierungsabfrage.                                                                                                    |  |
| Bluetooth-Zugangscode<br>eingeben  | Geben Sie dann im nächsten Menüfenster zur Authentifizierung den<br>6-stelligen Bluetooth-Zugangscode ein:<br>* Buetooth<br>Gerätename<br>Gerätename<br>Gerätename<br>Gerätename<br>Bluetooth-Zugangscode Ihres Bluetooth-Gerätes ein.<br>Bluetooth-Zugangscode vergessen?<br>K Abtrechen                                                                                                    |  |

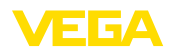

Ciefinales des Cede est des laters laters disceblet "DNA und Cedea"

|                        | der Geräteverpackung:                                                                                                    |
|------------------------|----------------------------------------------------------------------------------------------------|
| i                      | Hinweis:<br>Wird ein falscher Code eingegeben, so ist eine erneute Eingabe erst<br>nach einer Verzögerungszeit möglich. Diese Zeit verlängert sich nach<br>jeder weiteren falschen Eingabe.                                  |
|                        | Die Meldung " <i>Warte auf Authentifizierung</i> " wird auf dem PC ange-<br>zeigt.                                                                                                    |
| Verbindung hergestellt | Nach hergestellter Verbindung erscheint der DTM.                                                                                                    |
|                        | Wird die Verbindung unterbrochen, z. B. bei zu großer Entfernung<br>zwischen Steuergerät und PC, so wird dies entsprechend auf dem<br>PC angezeigt. Wird die Verbindung wiederhergestellt, so erlischt die<br>Meldung.       |
| Gerätecode ändern      | Eine Parametrierung des Gerätes ist nur möglich, wenn der Schutz<br>der Parametrierung deaktiviert ist. Bei Auslieferung ist der Schutz<br>der Parametrierung werkseitig deaktiviert, er kann jederzeit aktiviert<br>werden. |
|                        | Es ist empfehlenswert, einen persönlichen 6-stelligen Gerätecode<br>einzugeben. Gehen Sie hierzu zum Menü "Erweiterte Funktionen",<br>"Zugriffsschutz", Menüpunkt "Schutz der Parametrierung".                               |
|                        |                                                                                                    |

### 9.3 Parametrierung

Voraussetzungen

Zur Parametrierung des Gerätes über einen Windows-PC ist die Konfigurationssoftware PACTware und ein passender Gerätetreiber (DTM) nach dem FDT-Standard erforderlich. Die jeweils aktuelle PACTware-Version sowie alle verfügbaren DTMs sind in einer DTM Collection zusammengefasst. Weiterhin können die DTMs in andere Rahmenapplikationen nach FDT-Standard eingebunden werden.

| 🗖 •   🌯 •   💻 •   👰 •                                                                                                    |                                                                          |                      |  |
|----------------------------------------------------------------------------------------------------|--------------------------------------------------------------------------|----------------------|--|
| - Geräte-TAG<br>- Anwendung                                                                                                    | Abgleich Messstelle 1 (Abgleichwerte der Me                              | ssstelle)            |  |
| © -Anzeje<br>Envestete Funktionen<br>→ Senzork-enrwerte<br>→ Senzork-enrwerte<br>→ Senzork-enrwerte<br>→ Suberung<br>⊕ -Ausginge<br>⊕ -Ausginge<br>⊕ Messatele 2<br>→ Stormelforelais<br>→ Zugmisschutz | Max-Abgleich<br>Min-Abgleich<br>Sensorwert B                             | Sensorwert A         |  |
| Reset     Diagnose                                                                                                    | Sensorwert A bei 100 %                                                   | 20.000 mA            |  |
| Softwareversion 1.3.1/PRE1<br>Seriennummer 48074420                                                                                                    | Sensorwert B bei 0 %                                                     | 4,000 mA             |  |
| Gerätestatus OK                                                                                                    | Bitte geben Sie die Abgleichwerte der Messstelle f ür 0 % und 100 % ein. |                      |  |
| Messstelle 1<br>Sensorwert<br>8,183 mA                                                                                                    |                                                                          |                      |  |
|                                                                                                    | ОК                                                                       | Abbrechen Übernehmen |  |
| Verbunden 🛟 🖁 Gerä                                                                                                    | t und Datensatz Administrator                                            |                      |  |

Abb. 9: Beispiel einer DTM-Ansicht - Abgleich

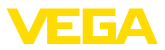

### 10 Anwendungen und Funktionen

Das Steuergerät beinhaltet bereits voreingestellte Anwendungen und Funktionen, die sehr einfach mittels einem Anwendungsassistent via PACTware/DTM oder der VEGA Tools-App eingestellt werden können. Folgende Anwendungen/Funktionen finden Sie hier beispielhaft beschrieben.

- Füllstandmessung im Lagertank mit Überfüllsicherung/Trockenlaufschutz
- Pumpstation mit Pumpensteuerungsfunktion
- Durchflussmessung Gerinne/Wehr

### 10.1 Füllstandmessung im Lagertank mit Überfüllsicherung/Trockenlaufschutz

Die Füllstandhöhe wird über einen Sensor erfasst und mittels 4 ... 20 mA-Signal zum Steuergerät übertragen. Hier wird ein Abgleich durchgeführt, der den vom Sensor gelieferten Eingangswert in einen Prozentwert umrechnet.

Je nach geometrischer Form des Tanks steigt das Behältervolumen nicht linear mit der Füllstandhöhe, z. B. bei einem liegenden Rundtank. Dies kann durch Auswahl der im Gerät integrierten Linearisierungskurve kompensiert werden. Sie gibt das Verhältnis zwischen prozentualer Füllstandhöhe und Behältervolumen an. Wenn der Füllstand in Litern angezeigt werden soll, muss zusätzlich eine Skalierung durchgeführt werden. Hierbei wird der linearisierte Prozentwert in ein Volumen, z. B. mit der Maßeinheit Liter umgerechnet.

Die Befüllung und Entleerung wird über die im Steuergerät integrierten Relais 1 und 2 gesteuert. Beim Befüllen wird die Relaisbetriebsart "Überfüllsicherung" eingestellt. Das Relais wird somit beim Überschreiten des max. Füllstandes ausgeschaltet (sicherer stromloser Zustand), beim Unterschreiten des min. Füllstandes wieder eingeschaltet (Einschaltpunkt < Ausschaltpunkt). Beim Entleeren kommt die Betriebsart "*Trockenlaufschutz*" zum Einsatz. Dieses Relais wird somit beim Unterschreiten des min. Füllstandes ausgeschaltet (sicherer stromloser Zustand), beim Überschreiten des max. Füllstandes wieder eingeschaltet (Einschaltpunkt > Ausschaltpunkt).

#### Anwendung

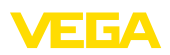

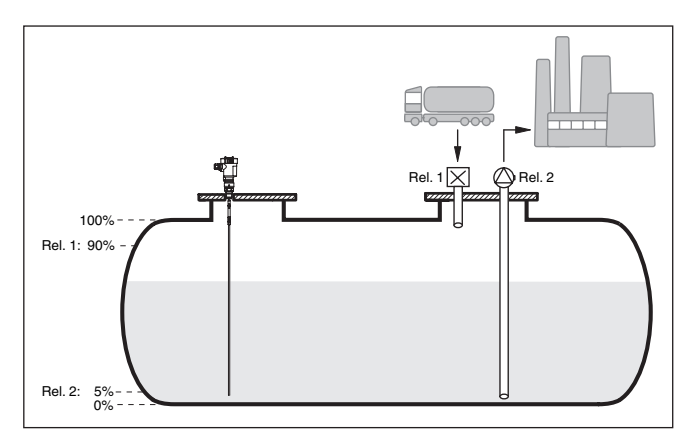

Abb. 10: Beispiel für Füllstandmessung liegender Rundtank

### 10.1.1 Inbetriebnahme

Ein Anwendungsassistent führt Sie durch die gängigsten Auswahlmöglichkeiten. Weitere Anwendungsoptionen sind auf den entsprechenden DTM-/App-Seiten verfügbar. Eine weiterführende Beschreibung aller verfügbaren Anwendungsoptionen ist in der Online-Hilfe des DTM enthalten.

Folgende Schritte müssen beim Anwendungsassistenten durchlaufen werden:

#### Anwendung auswählen

Wählen Sie unter den angebotenen Optionen die Anwendung "Füllstand Lagertank" aus.

#### Messstellenname vergeben

Vergeben Sie der Messstelle eine eindeutige Bezeichnung, damit es keine Verwechslungen mit anderen Messstellen geben kann.

#### Sensorkennwerte definieren

Der zur Anwendung passende Messbereich sollte direkt im Sensor eingestellt werden, um die max. Genauigkeit zu erzielen. Dieser Messbereich muss nun ein weiteres Mal im Assistenten zusammen mit dem Sensortyp und der Messeinheit hinterlegt werden.

#### Linearisierung

Wählen Sie abhängig von Ihrem Behälter den passenden Linearisierungstyp (linear, liegender Rundtank, Kugeltank) aus.

#### Abgleichwerte definieren

Geben Sie die Abgleichwerte der Messstelle für 0 % und für 100 % ein.

#### Skalierung

Geben Sie die Messgröße und Einheit (z. B. Volumen und  $m^3$ ) und die entsprechenden Skalierungswerte für 100 % und 0 % ein (z. B. 100  $m^3$ , 0  $m^3$ ).

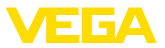

|                | Relais konfigurieren<br>Wählen Sie zuerst die gewünschte Betriebsart für das Relais aus<br>("Überfüllsicherung, Trockenlaufschutz, Schaltfenster EIN/AUS").<br>Definieren Sie außerdem für die Schaltpunkte die entsprechende<br>Bezugsgröße ("Prozent, LinProzent, Skaliert") sowie das Verhalten<br>bei Störung ("Schaltzustand AUS, Wert halten"). Vergeben Sie zuletzt<br>die Werte für den oberen und unteren Schaltpunkt.                                                                                                    |  |
|----------------|----------------------------------------------------------------------------------------------------|--|
|                | Messwertanzeige konfigurieren<br>Im letzten Schritt können Sie konfigurieren, welche und wie viele<br>Messwerte auf dem Display angezeigt werden sollen. Zusätzlich kann<br>die Basis des Anzeigewertes, das Anzeigeformat und der optionale<br>Bargraph definiert werden.                                                                                                    |  |
|                | 10.1.2 Anwendungsbeispiel                                                                                                    |  |
| Beschreibung   | Ein liegender Rundtank hat ein Fassungsvermögen von 10000<br>Litern. Die Messung erfolgt durch einen Füllstandsensor nach dem<br>Prinzip der Geführten Mikrowelle. Die Befüllung durch einen Tankzug<br>wird über Relais 1 und ein Ventil gesteuert (Überfüllsicherung). Die<br>Entnahme erfolgt über eine Pumpe und wird vom Relais 2 (Trocken-<br>laufschutz) angesteuert. Die max. Füllmenge soll bei 90 % Füllstand-<br>höhe liegen, dies sind bei einem Normbehälter 9475 Liter. Die min.<br>Füllstandhöhe soll auf 5 % eingestellt werden, dies entspricht 194<br>Litern. Die Füllmenge soll im Gerätedisplay in Liter angezeigt werden. |  |
| Linearisierung | Um die prozentuale Füllmenge korrekt anzeigen zu können, muss<br>unter " <i>Messstelle - Linearisierungskurve</i> " der Eintrag " <i>liegender</i><br><i>Rundtank</i> " ausgewählt werden.                                                                                                    |  |
| Abgleich       | Führen Sie den Abgleich wie in Kapitel " <i>Inbetriebnahmeschritte</i> "<br>beschrieben im Steuergerät durch. Am Sensor selbst darf somit<br>kein weiterer Abgleich durchgeführt werden. Befüllen Sie für den<br>MaxAbgleich den Behälter bis zur gewünschten max. Füllhöhe und<br>übernehmen Sie den aktuell gemessenen Wert. Ist dies nicht möglich,<br>kann alternativ der entsprechende Sensorwert eingegeben werden.<br>Entleeren Sie für den MinAbgleich den Behälter bis zur min. Füllhö-<br>he oder geben Sie den entsprechenden Sensorwert hierfür ein.                                                                               |  |
| Skalierung     | Um die Füllmenge in Litern anzeigen zu können, muss unter " <i>Mess-stelle - Skalierung</i> " als Einheit " <i>Volumen</i> " in Liter eingetragen werden.<br>Anschließend erfolgt die Wertzuweisung, in diesem Beispiel 100 %<br>10000 Liter und 0 %<br>0 Liter.                                                                                                    |  |
| Relais         | Als Bezugsgröße für die Relais wird Prozent gewählt. Die Betriebs-<br>art von Relais 1 wird auf Überfüllsicherung gestellt, Relais 2 muss<br>aktiviert werden und erhält die Betriebsart Trockenlaufschutz. Damit<br>gewährleistet ist, dass die Pumpe im Falle einer Störung ausschaltet,<br>sollte das Verhalten bei Störung auf Schaltzustand AUS gestellt wer-<br>den. Die Schaltpunkte werden folgendermaßen eingestellt:<br>Belais 1: Ausschaltpunkt 90 % Einschaltpunkt 85 %                                                                                                    |  |
|                | Relais 2: Ausschaltpunkt 5 %, Einschaltpunkt 10 %                                                                                                    |  |

63728-DE-240219

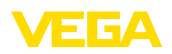

# Information: Der Ein- und /

Der Ein- und Ausschaltpunkt der Relais darf nicht auf den gleichen Schaltpunkt eingestellt werden, da dies beim Erreichen dieser Schwelle zu einem ständigen Wechsel zwischen Ein- und Ausschalten führen würde. Um auch bei unruhiger Mediumoberfläche diesen Effekt zu verhindern, ist eine Differenz (Hysterese) von 5 % zwischen den Schaltpunkten sinnvoll.

### 10.2 Pumpstation mit Pumpensteuerungsfunktion

#### Anwendung

Über ein weit verzweigtes Kanalnetz wird das Abwasser der Haushalte und Gewerbe zusammen mit Oberflächenwasser zur Kläranlage geleitet. Reicht das natürliche Gefälle nicht aus, sind verschiedene Pumpstationen erforderlich, um die Höhenunterschiede auszugleichen. Die Niveaumessung im Einlaufschacht dient zur wirtschaftlichen Steuerung der Pumpen. Die intelligente Steuerung mehrerer Pumpen kann dabei durch das Steuergerät sehr einfach eingestellt werden.

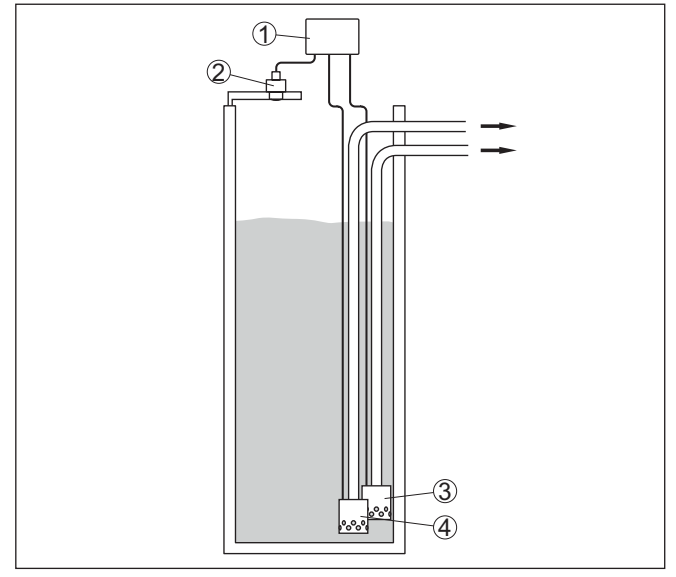

Abb. 11: Beispiel Pumpstation: Pumpensteuerung im Einlaufschacht

- 1 VEGAMET 141
- 2 Radarsensor
- 3 Pumpe 1
- 4 Pumpe 2

Displayanzeige

Bei aktivierter Pumpensteuerung werden in der Statusleiste der Messwertanzeige zusätzlich die zugeordneten Relais und eventuelle Pumpenstörungen angezeigt.

63728-DE-240219

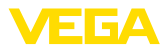

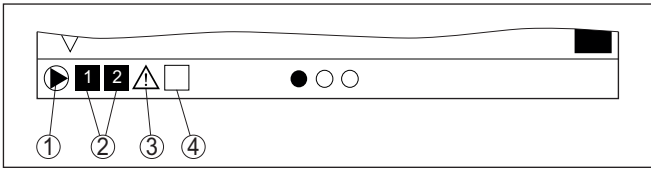

Abb. 12: Beispiel einer Display-Statusleiste bei aktivierter Pumpensteuerung

- 1 Symbol aktivierte Pumpensteuerung
- 2 Relais 1 und 2 sind der Pumpensteuerung zugewiesen
- 3 Relais 3 ist der Pumpensteuerung zugewiesen und meldet Störung
- 4 Relais ist frei bzw. nicht der Pumpensteuerung zugewiesen

### 10.2.1 Inbetriebnahme

Der Anwendungsassistent führt Sie durch die verschiedenen Konfigurationsmöglichkeiten und Optionen. Folgende Schritte werden hierbei durchlaufen:

#### Anwendung auswählen

Wählen Sie unter den angebotenen Optionen die Anwendung "Pumpstation" aus.

#### Messstellenname vergeben

Vergeben Sie der Messstelle eine eindeutige Bezeichnung, damit es keine Verwechslungen mit anderen Messstellen geben kann.

#### Sensorkennwerte definieren

Der zur Anwendung passende Messbereich sollte direkt im Sensor eingestellt werden, um die max. Genauigkeit zu erzielen. Dieser Messbereich muss nun ein weiteres Mal im Assistenten zusammen mit dem Sensortyp und der Messeinheit hinterlegt werden.

#### Abgleichwerte definieren

Geben Sie die Abgleichwerte der Messstelle für 0 % und für 100 % ein.

#### Betriebsart der Pumpensteuerung definieren

Definieren Sie die gewünschte Betriebsart der Pumpensteuerung: Pumpensteuerung 1/2 (gleiche Laufzeit) oder Pumpensteuerung 3/4 (feste Reihenfolge). Zusätzlich kann der Modus Staffel- oder Wechselbetrieb gewählt werden. Details zur Funktionsweise bietet Ihnen der Inbetriebnahmeassistent sowie die nachfolgenden Anwendungsbeispiele.

#### Pumpen konfigurieren

In diesem Schritt kann eine Pumpenzwangsumschaltung aktiviert werden. Details zur Funktionsweise bietet Ihnen der Inbetriebnahmeassistent sowie die nachfolgenden Anwendungsbeispiele.

#### Relaisschaltpunkte konfigurieren

Geben Sie die Relaisschaltpunkte ein, bei welchen die Pumpen geschaltet werden sollen.

#### Messwertanzeige konfigurieren

Im letzten Schritt können Sie konfigurieren, welche und wie viele Messwerte auf dem Display angezeigt werden sollen. Zusätzlich kann die Basis des Anzeigewertes, das Anzeigeformat und der optionale Bargraph definiert werden.

### 10.2.2 Anwendungsbeispiel Pumpensteuerung 1/2

FunktionsprinzipDie Pumpensteuerung 1/2 wird eingesetzt, um mehrere Pumpen mit<br/>gleicher Funktion abhängig von der bisherigen Laufzeit anzusteuern.<br/>Es wird jeweils die Pumpe mit der geringsten Laufzeit eingeschaltet<br/>und die Pumpe mit der längsten Laufzeit ausgeschaltet. Bei erhöh-<br/>tem Bedarf können alle Pumpen abhängig von den eingegebenen<br/>Schaltpunkten auch gleichzeitig laufen. Durch diese Maßnahme wird<br/>eine gleichmäßige Auslastung der Pumpen erreicht und die Betriebs-<br/>sicherheit erhöht.Alle Relais mit aktivierter Pumpensteuerung werden abhängig von

Alle Relais mit aktivierter Pumpensteuerung werden abnangig von der bisherigen Betriebszeit ein- bzw. ausgeschaltet. Das Steuergerät wählt beim Erreichen eines Einschaltpunktes das Relais mit der kürzesten Betriebszeit und beim Erreichen eines Ausschaltpunktes das Relais mit der längsten Betriebszeit.

Bei dieser Pumpensteuerung wird zwischen folgenden zwei Varianten unterschieden:

- Pumpensteuerung 1: der obere Schaltpunkt gibt den Ausschaltpunkt f
  ür das Relais vor, w
  ährend der untere Schaltpunkt den Einschaltpunkt vorgibt
- Pumpensteuerung 2: der obere Schaltpunkt gibt den Einschaltpunkt f
  ür das Relais vor, w
  ährend der untere Schaltpunkt den Ausschaltpunkt vorgibt

#### Beispiel

Zwei Pumpen sollen einen Behälter bei Erreichen eines bestimmten Füllstandes leerpumpen. Bei 80 % Befüllung soll die Pumpe mit der bisher kürzesten Laufzeit einschalten. Wenn bei starkem Zulauf der Füllstand dennoch weiter ansteigt, soll eine zweite Pumpe bei 90 % zugeschaltet werden. Beide Pumpen sollen bei 10 % Befüllung wieder abgeschaltet werden.

Für Relais 1 und 2 wird die Betriebsart "*Pumpensteuerung 2*" mit der Option "*Staffelbetrieb*" eingestellt. Die Relaisschaltpunkte werden wie folgt konfiguriert:

- Relais 1 oberer Schaltpunkt = 80,0 %
- Relais 1 unterer Schaltpunkt = 10,0 %
- Relais 2 oberer Schaltpunkt = 90,0 %
- Relais 2 unterer Schaltpunkt = 10,0 %

Die Funktionsweise der Pumpensteuerung 2 wird im nachfolgenden Diagramm näher veranschaulicht. Das zuvor beschriebene Beispiel dient hierbei als Grundlage.

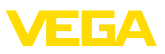

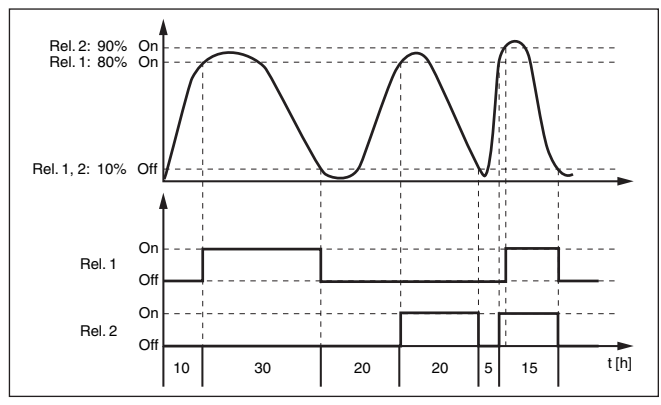

Abb. 13: Beispiel für Pumpensteuerung 2

Option Schönwetterpumpe

Die Pumpensteuerung 2/4 mit Schönwetterpumpe wird eingesetzt, um z. B. ein Regenrückhaltebecken mit unterschiedlich starken Pumpen vor Überfüllung zu schützen. Im Normalfall (Schönwetter) reicht eine Pumpe mit kleiner Leistung (Schönwetterpumpe) aus, um das Niveau des Rückhaltebeckens auf einem sicheren Level (Hi-Level) zu halten. Kommt es durch starke Regenfälle zu einem erhöhten Zulauf, reicht die Leistung der Schönwetterpumpe nicht mehr aus, um das Niveau zu halten. In diesem Fall wird bei Überschreitung des HiHi-Levels eine größere Pumpe eingeschaltet und die Schönwetterpumpe ausgeschaltet. Die große Pumpe bleibt in Betrieb, bis der Ausschaltpunkt erreicht wird. Wenn das Niveau wieder steigt, kommt zunächst wieder die Schönwetterpumpe zum Einsatz.

Es besteht auch die Möglichkeit, mehrere große Pumpen im Wechselbetrieb zu verwenden. Der Algorithmus für den Wechsel wird durch die Pumpensteuerungsbetriebsart bestimmt.

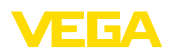

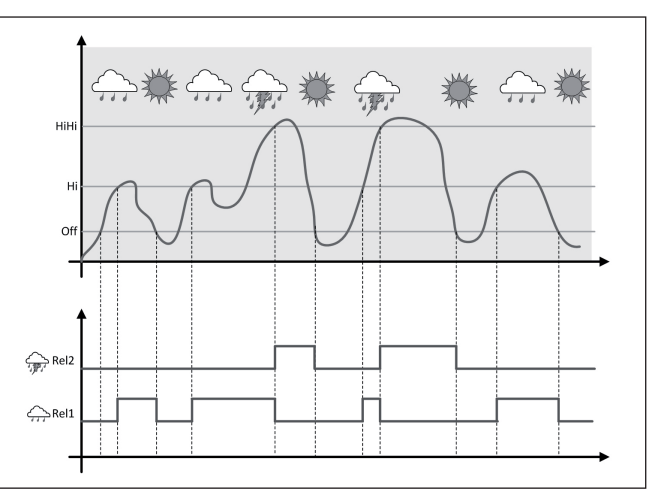

Abb. 14: Beispiel einer Pumpensteuerung mit Option "Schönwetterbetrieb"

#### • Hinweis: I lst die Op

Ist die Option "*Schönwetterpumpe*" aktiviert, steht ausschließlich der Modus "*Wechselbetrieb*" zur Verfügung, d. h. es läuft immer nur eine Pumpe.

Modus der Pumpensteu-<br/>erungDie Pumpensteuerung bietet die Möglichkeit, zwischen Staffel- und<br/>Wechselbetrieb zu wählen:

- Staffelbetrieb: Abhängig von den Schaltpunkten werden nach und nach alle Pumpen hinzu geschaltet, d. h. die maximale Anzahl Pumpen, die eingeschaltet sein kann, entspricht der Anzahl der zugeordneten Relais
- Wechselbetrieb: Unabhängig von den Schaltpunkten ist immer nur eine Pumpe der Pumpensteuerung eingeschaltet

**Option Zwangsumschaltung** Wenn sich der Füllstand über längere Zeit nicht ändert, würde immer die gleiche Pumpe eingeschaltet bleiben. Über den Parameter "*Umschaltzeit*" kann eine Zeit vorgegeben werden, nach der eine Zwangsumschaltung der Pumpe erfolgt. Welche Pumpe eingeschaltet wird, ist abhängig von der gewählten Pumpenbetriebsart. Sind bereits alle Pumpen eingeschaltet, bleibt die Pumpe auch weiterhin eingeschaltet.

# Hinweis: Ist beim A

Ist beim Aktivieren der Zwangsumschaltung die Pumpe bereits eingeschaltet, wird der Timer nicht gestartet. Erst nach Aus- und erneutem Einschalten startet der Timer. Ist eine Ausschaltverzögerung eingestellt, wird diese nicht berücksichtigt, d. h. die Umschaltung erfolgt genau nach der eingestellten Zeit für die Zwangsumschaltung. Eine eingestellte Einschaltverzögerung wird hingegen berücksichtigt, d. h. die Zwangsumschaltung auf eine andere Pumpe erfolgt nach der eingestellten Zeit. Bevor die neu ausgewählte Pumpe einschal-

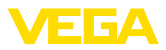

tet, muss die eingestellte Einschaltverzögerung für diese Pumpe abgelaufen sein.

### 10.2.3 Anwendungsbeispiel Pumpensteuerung 3/4

| Funktionsprinzip | Die Pumpensteuerung 3/4 wird eingesetzt, um mehrere Pumpen mit<br>gleicher Funktion abwechselnd und in einer festgelegten Reihenfolge<br>anzusteuern. Bei erhöhtem Bedarf können alle Pumpen abhängig<br>von den eingegebenen Schaltpunkten auch gleichzeitig laufen. Durch<br>diese Maßnahme wird eine gleichmäßige Auslastung der Pumpen<br>erreicht und die Betriebssicherheit erhöht.                                                                                                    |
|------------------|----------------------------------------------------------------------------------------------------|
|                  | Alle Relais mit aktivierter Pumpensteuerung sind nicht einem<br>bestimmten Schaltpunkt zugeordnet, sondern werden abwechselnd<br>ein- bzw. ausgeschaltet. Das Steuergerät wählt beim Erreichen eines<br>Einschaltpunktes jenes Relais, welches als nächstes an der Reihe<br>ist. Beim Erreichen eines Ausschaltpunktes werden die Relais in der<br>Reihenfolge wie sie eingeschaltet wurden wieder ausgeschaltet.                                                                                                    |
|                  | Bei dieser Pumpensteuerung wird zwischen folgenden zwei Varianten unterschieden:                                                                                                    |
|                  | <ul> <li>Pumpensteuerung 3: der obere Schaltpunkt gibt den Ausschaltpunkt für das Relais vor, während der untere Schaltpunkt den Einschaltpunkt vorgibt</li> <li>Pumpensteuerung 4: der obere Schaltpunkt gibt den Einschaltpunkt für das Relais vor, während der untere Schaltpunkt den Ausschaltpunkt vorgibt</li> </ul>                                                                                                    |
|                  | Die Reihenfolge ist unveränderbar festgelegt, das Relais mit dem niedrigsten Index ist zuerst an der Reihe, anschließend das Relais mit dem nächsthöheren Index. Nach dem Relais mit dem höchsten Index wird wieder zu dem Relais mit dem niedrigsten Index gewechselt, z. B. Rel. 1 -> Rel. 2 -> Rel. 3 -> Rel. 1 -> Rel. 2                                                                                                    |
|                  | Die Reihenfolge gilt nur für diejenigen Relais, welche der Pumpen-<br>steuerung zugeordnet wurden.                                                                                                    |
| Beispiel         | In der Abwasserbeseitigung soll ein Pumpensumpf bei Erreichen<br>eines bestimmten Füllstandes leergepumpt werden. Hierfür stehen<br>drei Pumpen zur Verfügung. Bei 60 % Füllstand soll die Pumpe 1 so-<br>lange laufen, bis der Füllstand von 10 % unterschritten wird. Wird der<br>60 %-Punkt erneut überschritten, wird dieselbe Aufgabe an Pumpe<br>2 übertragen. Beim dritten Zyklus ist Pumpe 3 an der Reihe, danach<br>wieder die Pumpe 1. Steigt der Füllstand bei starkem Zulauf trotz Be-<br>trieb einer Pumpe weiter an, wird bei Überschreiten des 75 %-Schalt-<br>punktes zusätzlich eine weitere Pumpe dazugeschaltet. Falls der Füll-<br>stand bei extremen Zulauf dennoch weiter ansteigt und die Grenze<br>von 90 % überschreitet, wird auch Pumpe 3 dazugeschaltet. |
|                  | Für Relais 1 3 wird die Betriebsart " <i>Pumpensteuerung 4</i> " mit der Option " <i>Staffelbetrieb</i> " eingestellt. Die Relaisschaltpunkte werden wie folgt konfiguriert:                                                                                                    |
|                  | Wählen Sie im DTM-Navigationsbereich die Menüpunkte "Messstelle - Ausgänge - Relais".                                                                                                    |
|                  | <ul> <li>Relais 1 oberer Schaltpunkt = 60,0 %</li> </ul>                                                                                                    |

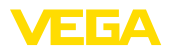

- Relais 1 unterer Schaltpunkt = 10,0 %
- Relais 2 oberer Schaltpunkt = 75,0 %
- Relais 2 unterer Schaltpunkt = 10,0 %
- Relais 3 oberer Schaltpunkt = 90,0 %
- Relais 3 unterer Schaltpunkt = 10,0 %

Die Funktionsweise der Pumpensteuerung 4 wird im nachfolgenden Diagramm näher veranschaulicht. Das zuvor beschriebene Beispiel dient hierbei als Grundlage.

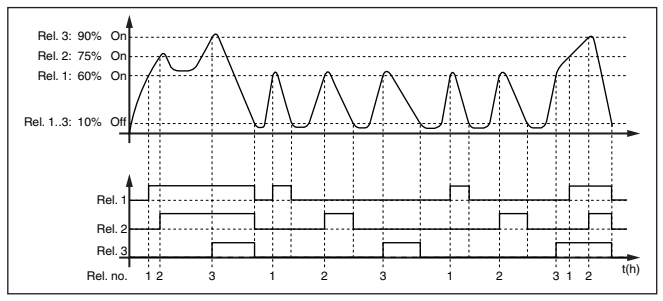

Abb. 15: Beispiel für Pumpensteuerung 4

Option Schönwetterpumpe Die Pumpensteuerung 2/4 mit Schönwetterpumpe wird eingesetzt, um z. B. ein Regenrückhaltebecken mit unterschiedlich starken Pumpen vor Überfüllung zu schützen. Im Normalfall (Schönwetter) reicht eine Pumpe mit kleiner Leistung (Schönwetterpumpe) aus, um das Niveau des Rückhaltebeckens auf einem sicheren Level (Hi-Level) zu halten. Kommt es durch starke Regenfälle zu einem erhöhten Zulauf, reicht die Leistung der Schönwetterpumpe nicht mehr aus, um das Niveau zu halten. In diesem Fall wird bei Überschreitung des HiHi-Levels eine größere Pumpe eingeschaltet und die Schönwetterpumpe ausgeschaltet. Die große Pumpe bleibt in Betrieb, bis der Ausschaltpunkt erreicht wird. Wenn das Niveau wieder steigt, kommt zunächst wieder die Schönwetterpumpe zum Einsatz.

Es besteht auch die Möglichkeit, mehrere große Pumpen im Wechselbetrieb zu verwenden. Der Algorithmus für den Wechsel wird durch die Pumpensteuerungsbetriebsart bestimmt.

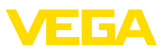

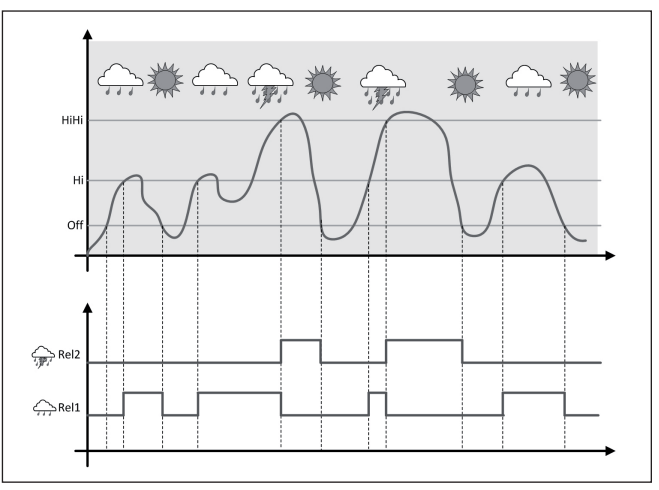

Abb. 16: Beispiel einer Pumpensteuerung mit Option "Schönwetterbetrieb"

#### Hinweis:

Ist die Option "*Schönwetterpumpe*" aktiviert, steht ausschließlich der Modus "*Wechselbetrieb*" zur Verfügung, d. h. es läuft immer nur eine Pumpe.

Modus der Pumpensteu-<br/>erungDie Pumpensteuerung bietet die Möglichkeit, zwischen Staffel- und<br/>Wechselbetrieb zu wählen:

- Staffelbetrieb: Abhängig von den Schaltpunkten werden nach und nach alle Pumpen hinzu geschaltet, d. h. die maximale Anzahl Pumpen, die eingeschaltet sein kann, entspricht der Anzahl der zugeordneten Relais
- Wechselbetrieb: Unabhängig von den Schaltpunkten ist immer nur eine Pumpe der Pumpensteuerung eingeschaltet

**Option Zwangsumschaltung** Wenn sich der Füllstand über längere Zeit nicht ändert, würde immer die gleiche Pumpe eingeschaltet bleiben. Über den Parameter "*Umschaltzeit*" kann eine Zeit vorgegeben werden, nach der eine Zwangsumschaltung der Pumpe erfolgt. Die genaue Funktionsweise ist bei der Pumpensteuerung 1/2 beschrieben.

Diagnose über LaufzeitFalls alle Pumpen die gleiche Leistung haben und für dieselbe<br/>Aufgabe abwechselnd eingesetzt werden, sollte auch die Laufzeit<br/>immer annähernd gleich sein. Die jeweiligen Betriebsstunden werden<br/>im Steuergerät einzeln aufsummiert und können im Menü "Diagno-<br/>se - Status - Relais" ausgelesen werden. Wird hier eine erhebliche<br/>Differenz zwischen den Pumpen festgestellt, muss eine der Pumpen<br/>in der Leistung stark abgefallen sein. Diese Info kann zur Diagnose<br/>und zum Service herangezogen werden, um beispielweise zugesetz-<br/>te Filter oder verschlissene Lager zu erkennen.

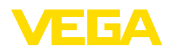

Da in diesem Fall alle Pumpen abwechselnd im gleichen Bereich betrieben werden, müssen ihre Ein- und Ausschaltpunkte gleich eingestellt werden. Zusätzlich muss der Modus "Wechselbetrieb" aktiv sein. Hinweis: 1 Die Nummer des zuletzt eingeschalteten Relais wird bei Spannungsausfall nicht gespeichert, d. h. nach dem Einschalten des Steuergerätes startet immer das Belais mit der kürzesten Laufzeit. 10.3 Durchflussmessung Gerinne/Wehr Abwasser und Regenwasser werden häufig in offenen Sammelka-Anwendung nälen zur Kläranlage transportiert. Der Durchfluss wird an verschiedenen Stellen in den Sammelkanälen gemessen. Zur Durchflussmessung in offenen Gewässern muss eine Einschnürung bzw. ein genormtes Gerinne verwendet werden. Diese Einschnürung erzeugt je nach Durchfluss einen bestimmten Rückstau. Aus der Höhe dieses Rückstaus kann nun der Durchfluss abgeleitet werden. Der aktuelle Durchfluss wird in der ausgewählten Maßeinheit (z. B. m<sup>3</sup>/h) auf dem Display angezeigt. Zusätzlich wird der Durchfluss über den Stromausgang zur Verfügung gestellt und kann so von nachgeschalteten Geräten weiterverarbeitet werden. Weiterhin besteht die Möglichkeit, den Durchfluss mittels Summenzähler aufzusummieren, das Ergebnis wird auf dem Display (z. B. in m<sup>3</sup>) angezeigt. Zusätzlich kann der Durchfluss über eine entsprechende Anzahl Pulse am Relais-/Stromausgang ausgegeben werden (Durchflussmengenpuls). Außerdem kann ein Probenahmepuls konfiguriert werden. Gerinne Jedes Gerinne verursacht je nach Art und Ausführung einen unterschiedlichen Rückstau. Die Daten folgender Gerinne stehen im Gerät zur Verfügung: Vorgegebene Kurven Eine Durchflussmessung mit diesen Standardkurven ist sehr einfach einzurichten, da keine Dimensionsangaben des Gerinnes erforderlich sind. Palmer-Bowlus-Flume (Q = k x h<sup>1,86</sup>) Venturi, Trapezwehr, Rechtecküberfall (Q = k x h<sup>1,5</sup>) V-Notch, Dreiecküberfall (Q = k x h<sup>2,5</sup>) Abmessungen (ISO-Standard) Bei Auswahl dieser Kurven müssen die Dimensionsangaben des Gerinnes bekannt sein und über den Assistenten eingegeben werden. Hierdurch ist die Genauigkeit der Durchflussmessung höher als bei den vorgegebenen Kurven. Rechteckgerinne (ISO 4359) Trapezgerinne (ISO 4359) U-förmiges Gerinne (ISO 4359) Dreiecküberfall dünnwandig (ISO 1438) Rechtecküberfall dünnwandig (ISO 1438) Rechteckwehr breite Krone (ISO 3846)

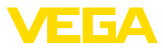

#### Durchflussformel

Wenn von Ihrem Gerinne die Durchflussformel bekannt ist, sollten Sie diese Option wählen, da hier die Genauigkeit der Durchflussmessung am höchsten ist.

Durchflussformel: Q = k x h<sup>exp</sup>

#### Herstellerdefinition

Wenn Sie ein Parshall-Gerinne des Herstellers ISCO verwenden, muss diese Option ausgewählt werden. Hiermit erhalten Sie eine hohe Genauigkeit der Durchflussmessung bei gleichzeitig einfacher Konfiguration.

Alternativ können Sie hier auch vom Hersteller bereitgestellte Q/h-Tabellenwerte übernehmen.

- ISCO-Parshall-Flume
- Q/h-Tabelle (Zuweisung von Höhe mit entsprechendem Durchfluss in einer Tabelle)

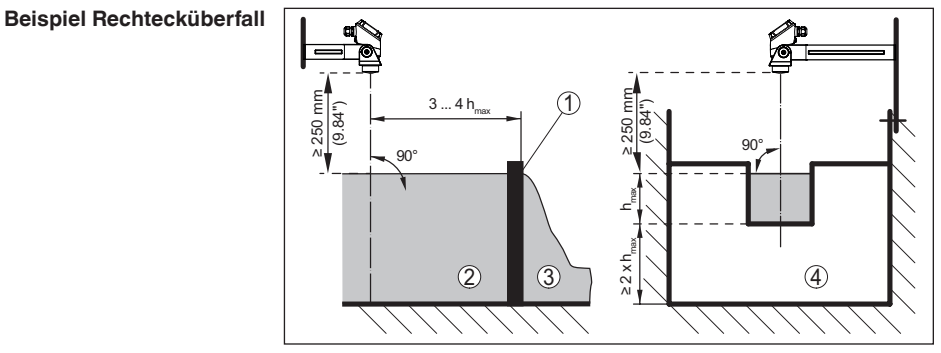

Abb. 17: Durchflussmessung mit Rechtecküberfall:  $h_{\max} = \max$ . Befüllung des Rechtecküberfalls

- 1 Überfallblende (Seitenansicht)
- 2 Oberwasser
- 3 Unterwasser
- 4 Überfallblende (Ansicht vom Unterwasser)

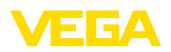

#### Beispiel Khafagi-Venturirinne

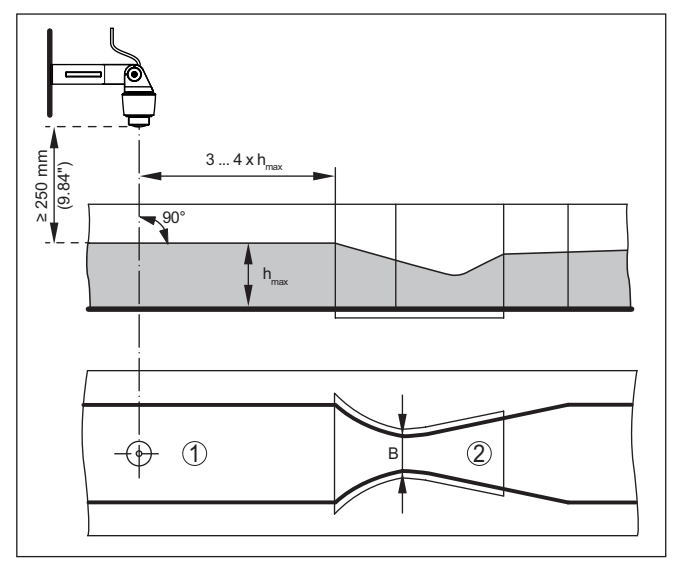

Abb. 18: Durchflussmessung mit Khafagi-Venturirinne: h<sub>max</sub> = max. Befüllung der Rinne; B = größte Einschnürung der Rinne

1 Position Sensor

2 Venturirinne

#### 10.3.1 Inbetriebnahme

Ein Anwendungsassistent führt Sie durch die gängigsten Auswahlmöglichkeiten. Weitere Anwendungsoptionen sind auf den entsprechenden DTM-/App-Seiten verfügbar. Eine weiterführende Beschreibung aller verfügbaren Anwendungsoptionen ist in der Online-Hilfe des DTM enthalten.

Folgende Schritte müssen beim Anwendungsassistenten durchlaufen werden:

#### Anwendung auswählen

Wählen Sie unter den angebotenen Optionen die Anwendung "Durchflussmessung Gerinne/Wehr" aus.

#### Messstellenname vergeben

Vergeben Sie der Messstelle eine eindeutige Bezeichnung, damit es keine Verwechslungen mit anderen Messstellen geben kann.

#### Sensorkennwerte definieren

Der zur Anwendung passende Messbereich sollte direkt im Sensor eingestellt werden, um die max. Genauigkeit zu erzielen. Dieser Messbereich muss nun ein weiteres Mal im Assistenten zusammen mit dem Sensortyp und der Messeinheit hinterlegt werden.

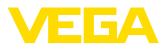

#### Messaufgabe definieren

Wählen Sie den passenden Linearisierungs- und Gerinnentyp aus. Eine Auflistung der verfügbaren Gerinne finden Sie in der Einführung dieser Anwendung.

#### Abgleichwerte definieren

Geben Sie die Abgleichwerte der Messstelle für 0 % und für 100 % ein.

#### Skalierung

Geben Sie die Messgröße und Einheit (z. B. Durchfluss in  $m^3/h$ ) und die entsprechenden Skalierungswerte für 100 % und 0 % ein (z. B. 100  $m^3/h$ , 0  $m^3/h$ ).

#### Summenzähler aktivieren/definieren

Der Durchflusswert kann zusätzlich aufsummiert und als Durchflussmenge angezeigt werden. Hierzu stehen je Messstelle zwei voneinander unabhängige Summenzähler zur Verfügung. Definieren Sie hierzu die Maßeinheit und das Anzeigeformat. Zusätzlich kann ein Wert für die Schleichmengenunterdrückung definiert werden.

Das Rücksetzen des Summenzählers kann folgendermaßen ausgelöst werden:

- über das Anzeige- und Bedienmodul
- über DTM/VEGA Tools-App
- zeitgesteuert (täglich zu einer beliebigen Uhrzeit)

#### Messwertanzeige konfigurieren

Im letzten Schritt können Sie konfigurieren, welche und wie viele Messwerte auf dem Display angezeigt werden sollen. Zusätzlich kann die Basis des Anzeigewertes, das Anzeigeformat und der optionale Bargraph definiert werden.

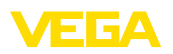

# 11 Diagnose und Service

|                                         | 11.1 Instandhalten                                                                                                    |
|-----------------------------------------|----------------------------------------------------------------------------------------------------|
| Wartung                                 | Bei bestimmungsgemäßer Verwendung ist im Normalbetrieb keine besondere Wartung erforderlich.                                                                                                    |
| Reinigung                               | Die Reinigung trägt dazu bei, dass Typschild und Markierungen auf<br>dem Gerät sichtbar sind.                                                                                                    |
|                                         | Beachten Sie hierzu folgendes:                                                                                                    |
|                                         | <ul> <li>Nur Reinigungsmittel verwenden, die Gehäuse, Typschild und<br/>Dichtungen nicht angreifen</li> <li>Nur Reinigungsmethoden einsetzen, die der Geräteschutzart<br/>entsprechen</li> </ul>                                                                                              |
|                                         | 11.2 Störungen beseitigen                                                                                                    |
| Verhalten bei Störungen                 | Es liegt in der Verantwortung des Anlagenbetreibers, geeignete Maß-<br>nahmen zur Beseitigung aufgetretener Störungen zu ergreifen.                                                                                                    |
| Störungsursachen                        | Das Gerät bietet Ihnen ein Höchstmaß an Funktionssicherheit.<br>Dennoch können während des Betriebes Störungen auftreten. Diese<br>können z. B. folgende Ursachen haben:                                                                                                    |
|                                         | Messwert vom Sensor nicht korrekt                                                                                                    |
|                                         | <ul><li>Spannungsversorgung</li><li>Störungen auf den Leitungen</li></ul>                                                                                                    |
| Störungsbeseitigung                     | Die ersten Maßnahmen sind:                                                                                                    |
|                                         | <ul><li>Auswertung von Fehlermeldungen</li><li>Überprüfung des Ein-/Ausgangssignals</li></ul>                                                                                                    |
|                                         | Weitere umfassende Diagnosemöglichkeiten bieten Ihnen ein Smart-<br>phone/Tablet mit der VEGA Tools-App bzw. ein PC/Notebook mit der<br>Software PACTware und dem passenden DTM. In vielen Fällen lassen<br>sich die Ursachen auf diesem Wege feststellen und die Störungen so<br>beseitigen. |
| Verhalten nach Störungs-<br>beseitigung | Je nach Störungsursache und getroffenen Maßnahmen sind ggf.<br>die in Kapitel " <i>In Betrieb nehmen</i> " beschriebenen Handlungsschritte<br>erneut zu durchlaufen bzw. auf Plausibilität und Vollständigkeit zu<br>überprüfen.                                                              |
| 24 Stunden Service-<br>Hotline          | Sollten diese Maßnahmen dennoch zu keinem Ergebnis führen,<br>rufen Sie in dringenden Fällen die VEGA Service-Hotline an unter Tel.<br>+49 1805 858550.                                                                                                    |
|                                         | Die Hotline steht Ihnen auch außerhalb der üblichen Geschäftszeiten an 7 Tagen in der Woche rund um die Uhr zur Verfügung.                                                                                                    |
|                                         | Da wir diesen Service weltweit anbieten, erfolgt die Unterstützung in<br>englischer Sprache. Der Service ist kostenfrei, es fallen lediglich die<br>üblichen Telefongebühren an.                                                                                                    |

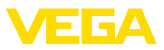

#### Ausfallsignal

### 11.3 Diagnose, Fehlermeldungen

Das Steuergerät und die angeschlossenen Sensoren werden im Betrieb permanent überwacht und die im Verlauf der Parametrierung eingegebenen Werte auf Plausibilität geprüft. Beim Auftreten von Unregelmäßigkeiten oder falscher Parametrierung wird ein Ausfallsignal ausgelöst. Bei einem Gerätedefekt und Leitungsbruch/-kurzschluss wird das Ausfallsignal ebenfalls ausgegeben.

Im Störfall leuchtet die Störmeldeanzeige auf und der Stromausgang sowie die Relais reagieren entsprechend dem konfigurierten Störmode. Wenn das Störmelderelais konfiguriert wurde, wird dieses stromlos. Zusätzlich wird eine der nachfolgenden Fehlermeldungen auf dem Display ausgegeben und die Hintergrundbeleuchtung wechselt die Farbe gemäß NAMUR NE 107 (z. B. rot bei Störung, orange bei Funktionskontrolle).

#### Failure

| Fehlercode                                      | Ursache                                              | Beseitigung                                        |
|-------------------------------------------------|------------------------------------------------------|----------------------------------------------------|
| F003                                            | CRC-Fehler (Fehler bei Selbsttest)                   | Gerät aus-/einschalten                             |
| Hardware:                                       |                                                      | Reset durchführen                                  |
| CRC-Fehler                                      |                                                      | Gerat zur neparatur einsenden                      |
| F012                                            | Hardwarefehler Sen-                                  | Gerät aus- und einschalten                         |
| Sensor-<br>eingang:<br>Hardwarefeh-<br>ler      | soreingang                                           | Gerat zur Reparatur einsenden                      |
| F013                                            | Eingang der Mess-                                    | Gerät/Sensor aus- und einschalten                  |
| Sensorein-<br>gang:                             | stelle liefert einen<br>Fehler                       | Gerät/Sensor zur Reparatur einsenden               |
| Sensorfehler                                    | Der angeschlossene<br>Sensor liefert einen<br>Fehler |                                                    |
| F014                                            | Sensorstrom                                          | Sensor überprüfen z. B. auf Ausfallsi-             |
| Sensor-<br>eingang:<br>Leitungs-<br>kurzschluss | > 21 mA oder Lei-<br>tungskurzschluss                | gnal<br>Leitungskurzschluss beseitigen             |
| F015                                            | Sensor in Einschalt-                                 | Sensor überprüfen z. B. auf Ausfallsi-             |
| Sensor-                                         | phase                                                | gnal<br>Leitungsbruch beseitigen                   |
| eingang: S<br>Leitungsun-<br>terbrechung t      | Sensorstrom<br>< 3,6 mA oder Lei-<br>tungsbruch      | Anschluss des Sensors überprüfen                   |
| F034                                            | EEPROM: CRC-                                         | Gerät aus- und einschalten                         |
| EEPROM:<br>CRC-Fehler                           | Fehler                                               | Reset durchführen<br>Gerät zur Reparatur einsenden |
| F035                                            | ROM: CRC-Fehler                                      | Gerät aus- und einschalten                         |
| ROM: CRC-<br>Fehler                             |                                                      | Reset durchführen<br>Gerät zur Reparatur einsenden |
|                                                 |                                                      |                                                    |

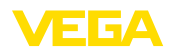

| Fehlercode                         | Ursache                              | Beseitigung                                        |  |  |  |
|------------------------------------|--------------------------------------|----------------------------------------------------|--|--|--|
| F036                               | Kein lauffähiges Pro-                | Softwareupdate erneut durchführen                  |  |  |  |
| Keine lauf-                        | gramm                                | Gerät zur Reparatur einsenden                      |  |  |  |
| fähige<br>Software                 | Softwareupdate ist<br>fehlgeschlagen |                                                    |  |  |  |
| F037                               | RAM defekt                           | Gerät aus- und einschalten                         |  |  |  |
| RAM                                |                                      | Reset durchführen                                  |  |  |  |
|                                    |                                      | Geral zur Reparatur einsenden                      |  |  |  |
| F040                               | Hardwarefehler                       | Gerät aus- und einschalten                         |  |  |  |
| Allgemeiner<br>Hardwarefeh-<br>Ier |                                      | Reset durchführen<br>Gerät zur Reparatur einsenden |  |  |  |

### Out of specification

| Fehlercode                                             | Ursache                                                                                               | Beseitigung                                                                         |  |  |
|--------------------------------------------------------|----------------------------------------------------------------------------------------------------|-------------------------------------------------------------------------------------|--|--|
| S016<br>Abgleich:<br>Min./Max.<br>vertauscht           | Die Abgleichpunk-<br>te min./max. wurden<br>vertauscht.                                               | Abgleich erneut durchführen, dabei die<br>Min/MaxWerte korrigieren                  |  |  |
| S017                                                   | Abgleichspanne zu                                                                                     | Abgleich erneut durchführen, dabei den                                              |  |  |
| Abgleich:<br>Spanne zu<br>klein                        | klein                                                                                                 | Abstand zwischen Min/MaxAbgleich<br>vergrößern                                      |  |  |
| S021                                                   | Skalierspanne zu                                                                                      | Skalierung erneut durchführen, dabei                                                |  |  |
| Skalierung:<br>Spanne zu<br>klein                      | klein                                                                                                 | den Abstand zwischen Min/Max<br>Skalierung vergrößern                               |  |  |
| S022                                                   | Wert für einen der                                                                                    | Skalierung erneut durchführen, dabei                                                |  |  |
| Skalierung:<br>Skalierwert<br>zu groß                  | beiden Skalierpunkte<br>ist zu groß                                                                   | die Min/MaxWerte korrigieren                                                        |  |  |
| S062                                                   | Pulswertigkeit zu                                                                                     | Unter "Ausgang" den Eintrag "Pulsaus-                                               |  |  |
| Pulswertig-<br>keit zu klein                           | klein                                                                                                 | <i>gabe alle</i> " erhöhen, sodass maximal ein<br>Puls pro Sekunde ausgegeben wird. |  |  |
| S110                                                   | Relaisschaltpunkte                                                                                    | Vergrößern Sie die Differenz zwischen                                               |  |  |
| Relais: Span-<br>ne zu klein                           | zu dicht beieinander                                                                                  | den beiden Relaisschaltpunkten                                                      |  |  |
| S111                                                   | Relaisschaltpunkte                                                                                    | Relaisschaltpunkte für "Ein/Aus"                                                    |  |  |
| Relais:<br>Schaltpunkte<br>vertauscht                  | vertauscht                                                                                            | tauschen                                                                            |  |  |
| S115                                                   | Der Pumpensteue-                                                                                      | Alle Relais, die der Pumpensteuerung                                                |  |  |
| Pumpen-<br>steuerung:<br>Störverhal-<br>ten fehlerhaft | rung sind mehrere<br>Relais zugeordnet,<br>die nicht auf den<br>gleichen Störmode<br>eingestellt sind | zugewiesen sind, müssen auf den glei-<br>chen Störmode eingestellt werden           |  |  |

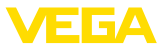

| Fehlercode                                                 | Ursache                                                                                                    | Beseitigung                                                                                                    |
|------------------------------------------------------------|----------------------------------------------------------------------------------------------------|----------------------------------------------------------------------------------------------------|
| S116<br>Pumpen-<br>steuerung:<br>Betriebsart<br>fehlerhaft | Der Pumpensteue-<br>rung sind mehrere<br>Relais zugeordnet,<br>die nicht auf die<br>gleiche Betriebsart<br>konfiguriert sind | Alle Relais, die der Pumpensteuerung<br>zugewiesen sind, müssen auf die glei-<br>che Betriebsart eingestellt werden |

#### **Function check**

| Fehlercode | Ursache          | Beseitigung        |
|------------|------------------|--------------------|
| C029       | Simulation aktiv | Simulation beenden |
| Simulation |                  |                    |

### 11.4 Softwareupdate

Ein Update der Gerätesoftware ist über die Bluetooth-Schnittstelle möglich.

Dazu sind folgende Komponenten erforderlich:

- Gerät
- Spannungsversorgung
- PC/Notebook mit PACTware/DTM
- Aktuelle Gerätesoftware als Datei

Die aktuelle Gerätesoftware sowie detaillierte Informationen zur Vorgehensweise finden Sie im Downloadbereich auf <u>www.vega.com</u>.

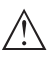

#### Vorsicht:

Geräte mit Zulassungen können an bestimmte Softwarestände gebunden sein. Stellen Sie deshalb sicher, dass bei einem Softwareupdate die Zulassung wirksam bleibt.

Detaillierte Informationen finden Sie im Downloadbereich auf www.vega.com.

### 11.5 Vorgehen im Reparaturfall

Auf unserer Homepage finden Sie detaillierte Informationen zur Vorgehensweise im Reparaturfall.

Damit wir die Reparatur schnell und ohne Rückfragen durchführen können, generieren Sie dort mit den Daten Ihres Gerätes ein Geräterücksendeblatt.

Sie benötigen dazu:

- Die Seriennummer des Gerätes
- Eine kurze Beschreibung des Problems
- Angaben zum Medium

Das generierte Geräterücksendeblatt ausdrucken.

Das Gerät reinigen und bruchsicher verpacken.

Das ausgedruckte Geräterücksendeblatt und eventuell ein Sicherheitsdatenblatt zusammen mit dem Gerät versenden.

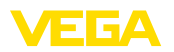

Die Adresse für die Rücksendung finden Sie auf dem generierten Geräterücksendeblatt.

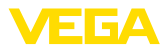

### 12 Ausbauen

### 12.1 Ausbauschritte

Beachten Sie die Kapitel "*Montieren*" und "*An die Spannungsversorgung anschließen*" und führen Sie die dort angegebenen Schritte sinngemäß umgekehrt durch.

### 12.2 Entsorgen

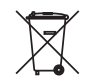

Führen Sie das Gerät einem spezialisierten Recyclingbetrieb zu und nutzen Sie dafür nicht die kommunalen Sammelstellen.

Entfernen Sie zuvor eventuell vorhandene Batterien, sofern sie aus dem Gerät entnommen werden können und führen Sie diese einer getrennten Erfassung zu.

Sollten personenbezogene Daten auf dem zu entsorgenden Altgerät gespeichert sein, löschen Sie diese vor der Entsorgung.

Sollten Sie keine Möglichkeit haben, das Altgerät fachgerecht zu entsorgen, so sprechen Sie mit uns über Rücknahme und Entsorgung.

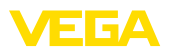

### 13 Zertifikate und Zulassungen

### 13.1 Funktechnische Zulassungen

#### Bluetooth

Das Bluetooth-Funkmodul im Gerät wurde nach der aktuellen Ausgabe der zutreffenden landesspezifischen Normen bzw. Standards geprüft und zugelassen.

Die Bestätigungen sowie Bestimmungen für den Einsatz finden Sie im mitgelieferten Dokument "*Funktechnische Zulassungen*" bzw. auf unserer Homepage.

### 13.2 Zulassungen für Ex-Bereiche

Für das Gerät bzw. die Geräteserie sind zugelassene Ausführungen zum Einsatz in explosionsgefährdeten Bereichen verfügbar oder in Vorbereitung.

Die entsprechenden Dokumente finden Sie auf unserer Homepage.

### 13.3 Zulassungen als Überfüllsicherung

Für das Gerät bzw. die Geräteserie sind zugelassene Ausführungen zum Einsatz als Teil einer Überfüllsicherung verfügbar oder in Vorbereitung.

Die entsprechenden Zulassungen finden Sie auf unserer Homepage.

### 13.4 Konformität

Das Gerät erfüllt die gesetzlichen Anforderungen der zutreffenden landesspezifischen Richtlinien bzw. technischen Regelwerke. Mit der entsprechenden Kennzeichnung bestätigen wir die Konformität.

Die zugehörigen Konformitätserklärungen finden Sie auf unserer Homepage.

### 13.5 Umweltmanagementsystem

Der Schutz der natürlichen Lebensgrundlagen ist eine der vordringlichsten Aufgaben. Deshalb haben wir ein Umweltmanagementsystem eingeführt mit dem Ziel, den betrieblichen Umweltschutz kontinuierlich zu verbessern. Das Umweltmanagementsystem ist nach DIN EN ISO 14001 zertifiziert.

Helfen Sie uns, diesen Anforderungen zu entsprechen und beachten Sie die Umwelthinweise in den Kapiteln "*Verpackung, Transport und Lagerung*", "*Entsorgen*" dieser Anleitung.

## 14 Anhang

### 14.1 Technische Daten

#### Hinweis für zugelassene Geräte

Für zugelassene Geräte (z. B. mit Ex-Zulassung) gelten die technischen Daten in den entsprechenden Sicherheitshinweisen. Diese können in einzelnen Fällen von den hier aufgeführten Daten abweichen.

Alle Zulassungsdokumente können über unsere Homepage heruntergeladen werden.

| Werkstoffe und Gewichte                 |                                       |
|-----------------------------------------|---------------------------------------|
| Werkstoffe                              |                                       |
| – Gehäuse                               | PC-FR, PA66-FR                        |
| - Sichtfenster                          | PE                                    |
| Gewicht                                 | 260 g (0.57 lbs)                      |
| Spannungsversorgung                     |                                       |
| Betriebsspannung                        |                                       |
| <ul> <li>Nennspannung AC</li> </ul>     | 100 230 V (-15 %, +10 %) 50/60 Hz     |
| <ul> <li>Nennspannung DC</li> </ul>     | 24 65 V (-15 %, +10 %)                |
| Leistungsaufnahme                       | max. 10 VA; 3 W                       |
| Sensoreingang                           |                                       |
| Anzahl Sensoren                         | 1 x 4 20 mA                           |
| Eingangsart (auswählbar)                |                                       |
| <ul> <li>Aktiver Eingang</li> </ul>     | Sensorversorgung durch VEGAMET 141    |
| <ul> <li>Passiver Eingang</li> </ul>    | Sensor hat eigene Spannungsversorgung |
| Messwertübertragung                     |                                       |
| – 4 20 mA                               | analog für 4 20 mA-Sensoren           |
| Messabweichung                          |                                       |
| - Genauigkeit                           | ±20 μA (0,1 % von 20 mA)              |
| Klemmenspannung                         |                                       |
| <ul> <li>Nicht-Ex-Ausführung</li> </ul> | 27 22 V bei 4 20 mA                   |
| <ul> <li>Ex-Ausführung</li> </ul>       | 19 14,5 V bei 4 20 mA                 |
| Strombegrenzung                         | ca. 26 mA                             |
| Innenwiderstand Betriebsart passiv      | < 250 Ω                               |
| Detektion Leitungsunterbrechung         | ≤ 3,6 mA                              |
| Detektion Leitungskurzschluss           | ≥ 21 mA                               |
| Abgleichbereich 4 20 mA-Sensor          |                                       |
| - Leerabgleich                          | 2,4 21,6 mA                           |
| - Vollabgleich                          | 2,4 21,6 mA                           |
| Temperaturfehler bezogen auf 20 mA      | 0,008 %/K                             |

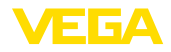

. .

| 3 x Arbeitsrelais, eines davon als Störmelderelais konfi-<br>gurierbar                                    |
|----------------------------------------------------------------------------------------------------|
| Schaltrelais für Füllstand, Ausfallsignal oder Pulsrelais für Durchfluss-/Probenahmepuls, Pumpensteuerung |
| Potenzialfreier Umschaltkontakt (SPDT)                                                                    |
| AgSnO2 hart vergoldet                                                                                     |
| max. 250 V AC/60 V DC                                                                                     |
| max. 1 A AC (cos phi > 0,9), 1 A DC                                                                       |
| min. 50 mW, max. 250 VA, max. 40 W DC (bei<br>U < 40 V DC)                                                |
| Mischbetrieb mit AC-/DC-Spannungen ist für die Relais-<br>ausgänge nicht zulässig                         |
| 0,1 %                                                                                                    |
|                                                                                                    |
| 350 ms                                                                                                    |
|                                                                                                    |

| Stromausgang                          |                                       |
|---------------------------------------|---------------------------------------|
| Anzahl                                | 1 x Ausgang                           |
| Funktion                              | Füllstand-/Durchfluss-/Probenahmepuls |
| Bereich                               | 0/4 20 mA, 20 0/4 mA                  |
| Auflösung                             | 1 μΑ                                  |
| Max. Bürde                            | 500 Ω                                 |
| Ausfallsignal (umschaltbar)           | 0; < 3,6; 4; 20; 20,5; 22 mA          |
| Genauigkeit                           |                                       |
| - Standard                            | ±20 μA (0,1 % von 20 mA)              |
| <ul> <li>bei EMV-Störungen</li> </ul> | ±80 μA (0,4 % von 20 mA)              |
| Temperaturfehler bezogen auf 20 mA    | 0,005 %/K                             |
| Betriebsart Pulsausgang               |                                       |
| - Strompuls                           | 20 mA                                 |
| <ul> <li>Pulslänge</li> </ul>         | 200 ms                                |
|                                       |                                       |

#### **Bluetooth-Schnittstelle**

| Bluetooth-Standard  | Bluetooth 5.0   |  |  |  |
|---------------------|-----------------|--|--|--|
| Frequenz            | 2,402 2,480 GHz |  |  |  |
| Max. Sendeleistung  | +2,2 dBm        |  |  |  |
| Max. Teilnehmerzahl | 1               |  |  |  |

<sup>4)</sup> Wenn induktive Lasten oder h
öhere Str
öme geschaltet werden, wird die Goldplattierung auf der Relaiskontaktfl
äche dauerhaft besch
ädigt. Der Kontakt ist danach nicht mehr zum Schalten von Kleinsignalstromkreisen geeignet. Reichweite

typisch 25 m (82 ft)5)

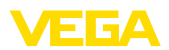

| Flatter was also as a Data                               |                                                                                          |
|----------------------------------------------------------|------------------------------------------------------------------------------------------|
| Elektromechanische Daten                                 |                                                                                          |
| Anschlussklemmen                                         |                                                                                          |
| <ul> <li>Klemmenart</li> </ul>                           | Schraubklemme                                                                            |
| <ul> <li>Aderquerschnitt</li> </ul>                      | 0,25 mm² (AWG 23) 2,5 mm² (AWG 12)                                                       |
| Anzeigen                                                 |                                                                                          |
| Messwertanzeige                                          |                                                                                          |
| <ul> <li>Grafikfähiges LC-Display, beleuchtet</li> </ul> | 25 x 20 mm, digitale und quasianaloge Anzeige                                            |
| <ul> <li>Anzeigebereich</li> </ul>                       | -9999999 9999999                                                                         |
| LED-Anzeigen                                             |                                                                                          |
| <ul> <li>Status Betriebsspannung</li> </ul>              | LED grün                                                                                 |
| <ul> <li>Status Ausfallsignal</li> </ul>                 | LED rot                                                                                  |
| <ul> <li>Status Arbeitsrelais</li> </ul>                 | LED gelb                                                                                 |
| Statusanzeige via Hintergrundbeleuch-<br>tung            | Farbsignalisierung nach NAMUR NE 107 (rot/orange/<br>gelb/blau) oder frei konfigurierbar |
| Bedienung                                                |                                                                                          |
| Bedienelemente                                           | Dreh-/Druckknopf                                                                         |
| PC/Notebook                                              | PACTware/DTM                                                                             |
| Smartphone/Tablet                                        | VEGA Tools-App                                                                           |
| Umgebungsbedingungen                                     |                                                                                          |
| Umgebungstemperatur                                      |                                                                                          |
| <ul> <li>Gerät allgemein</li> </ul>                      | -20 +60 °C (-4 +140 °F)                                                                  |
| <ul> <li>Display (Lesbarkeit)</li> </ul>                 | -20 +60 °C (-4 +140 °F)                                                                  |
| Lager- und Transporttemperatur                           | -40 +80 °C (-40 +176 °F)                                                                 |
| Relative Feuchte                                         | < 96 %                                                                                   |
| Mechanische Umweltbedingungen                            |                                                                                          |
| Vibrationen (Schwingungen)                               | Klasse 4M4 nach IEC 60721-3-4 (1 g, 4 200 Hz)                                            |
| Stöße (mechanischer Schock)                              | Klasse 6M4 nach IEC 60721-3-6 (10 g/11 ms, 30 g/6 ms,<br>50 g/2,3 ms)                    |
| Elektrische Schutzmaßnahmen                              |                                                                                          |
| Schutzart                                                | IP20 (IEC 60529)                                                                         |
| Einsatzhöhe über Meeresspiegel                           | bis 5000 m (16404 ft)                                                                    |
| Überspannungskategorie (IEC 61010-1)                     | II                                                                                       |
| Schutzklasse                                             | II                                                                                       |
| Verschmutzungsgrad                                       | 2                                                                                        |
|                                                          |                                                                                          |

<sup>5)</sup> Abhängig von den örtlichen Gegebenheiten

63728-DE-240219

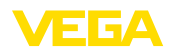

#### Schutz gegen gefährliche Körperströme

Sichere Trennung nach IEC/EN 61140 durch verstärkte Isolierung gemäß IEC/EN 61010 Teil 1 bis zu 253 V AC/DC bei Überspannungskategorie II und erfüllter Gehäuseschutzart zwischen den Versorgungs-, Signal- und Relaisstromkreisen.

Sensoreingänge (aktiv) sind energiebegrenzte Stromkreise nach IEC/UL 61010 Teil 1.

### 14.2 Übersicht Anwendungen/Funktionalität

Die folgenden Tabellen liefern eine Übersicht der gängisten Anwendungen und Funktionen für die Steuergeräte der VEGAMET 100 Serie. Weiterhin geben sie Auskunft, ob die jeweilige Funktion über die integrierte Anzeige- und Bedieneinheit (OP) oder via DTM/App aktiviert und eingestellt werden kann.<sup>6)</sup>

| Anwendungen (einstellbar mit DTM/App) |     | VEGAMET |    | Bedienung   |  |
|---------------------------------------|-----|---------|----|-------------|--|
|                                       | 141 | 142     | OP | DTM/<br>App |  |
| Universell                            | •   | •       | •  | •           |  |
| Füllstand - Lagertank                 | •   | •       |    | •           |  |
| Berechnung - Differenz                |     | •       |    | •           |  |
| Berechnung - Summe                    |     | •       |    | •           |  |
| Berechnung - Mittelwert               |     | •       |    | •           |  |
| Brunnen                               | •   | •       |    | •           |  |
| Pumpstation                           | •   | •       |    | •           |  |
| Abwasserhebewerk                      | •   | •       |    | •           |  |
| Rechensteuerung                       |     | •       |    | •           |  |
| Durchflussmessung Gerinne/Wehr        | •   | •       |    | •           |  |
| Druckbeaufschlagter Behälter          |     | •       |    | •           |  |

| Weitere Anwendungsbeispiele |     | VEGAMET |    | Bedienung   |  |
|-----------------------------|-----|---------|----|-------------|--|
|                             | 141 | 142     | OP | DTM/<br>App |  |
| Füllstandmessung            | •   | •       |    | •           |  |
| Pegelmessung                | •   | •       |    | •           |  |
| Prozessdruckmessung         | •   | •       |    | •           |  |
| Regenüberlaufbecken         |     | •       |    | •           |  |
| Dichte                      |     | •       |    | •           |  |

| Funktionen          |     | VEGAMET |    | Bedienung   |  |
|---------------------|-----|---------|----|-------------|--|
|                     | 141 | 142     | OP | DTM/<br>App |  |
| Anwendungsassistent | •   | •       |    | •           |  |
| Anzeige Messwerte   | •   | •       | •  | •           |  |

<sup>6)</sup> OP: Operating Panel (integrierte Anzeige- und Bedieneinheit)

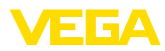

| Funktionen                                                | VEG | AMET | Bedie | enung       |
|-----------------------------------------------------------|-----|------|-------|-------------|
|                                                           | 141 | 142  | OP    | DTM/<br>App |
| Automatischer Wechsel der Anzeige                         | •   | •    | •     | •           |
| Anzeige mehrsprachig                                      | •   | •    | •     | •           |
| Sensoreingang 4 20 mA                                     | •   | •    | •     | •           |
| Dämpfung                                                  | •   | •    | •     | •           |
| Linearisierung - vorgegebene Kurven                       | •   | •    | •     | •           |
| Linearisierung - Abmessungen ISO-Standard                 | •   | •    |       | •           |
| Linearisierung - Durchflussformel                         | •   | •    |       | •           |
| Linearisierung - Herstellerdefinition                     | •   | •    |       | •           |
| Linearisierung - Berechnungsassistent                     | •   | •    |       | •           |
| Linearisierung - Peiltabelle                              | •   | •    |       | •           |
| Linearisierung - Auslitern                                | •   | •    |       | •           |
| Linearisierungskurven - Importieren                       | •   | •    |       | •           |
| Abgleich der Messstelle                                   | •   | •    | •     | •           |
| Skalierung                                                | •   | •    | •     | •           |
| Summenzähler 1/2                                          | •   | •    | •     | •           |
| Summenzähler 3/4/5/6                                      |     | •    |       | •           |
| Relaisbetriebsart - Überfüllsicherung                     | •   | •    | •     | •           |
| Relaisbetriebsart - Trockenlaufschutz                     | •   | •    | •     | •           |
| Relaisbetriebsart - Schaltfenster EIN                     | •   | •    |       | •           |
| Relaisbetriebsart - Schaltfenster AUS                     | •   | •    |       | •           |
| Relaisbetriebsart - Durchflussmengenpuls                  | •   | •    |       | •           |
| Relaisbetriebsart - Probenahmepuls                        | •   | •    |       | •           |
| Relaisbetriebsart - Tendenz steigend                      | •   | •    |       | •           |
| Relaisbetriebsart - Tendenz fallend                       | •   | •    |       | •           |
| Relaisbetriebsart - Pumpensteuerung 1 (gleiche Laufzeit)  | •   | •    |       | •           |
| Relaisbetriebsart - Pumpensteuerung 2 (gleiche Laufzeit)  | •   | •    |       | •           |
| Relaisbetriebsart - Pumpensteuerung 3 (feste Reihenfolge) | •   | •    |       | •           |
| Relaisbetriebsart - Pumpensteuerung 4 (feste Reihenfolge) | •   | •    |       | •           |
| Betriebsart - Pumpensteuerung - Staffelbetrieb            | •   | •    |       | •           |
| Betriebsart - Pumpensteuerung - Wechselbetrieb            | •   | •    |       | •           |
| Schönwetterpumpe                                          | •   | •    |       | •           |
| Pumpenzwangsumschaltung                                   | •   | •    |       | •           |
| Relais Ein- und Ausschaltverzögerung                      | •   | •    |       | •           |
| Bandbreite für Schaltpunkte                               | •   | •    |       | •           |
| Störmelderelais                                           | •   | •    | •     | •           |
| Stromausgang - 0/4 20 mA, 20 4 mA                         | •   | •    | •     | •           |

63728-DE-240219

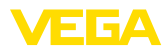

| Funktionen                                              | VEG | AMET | Bedienung |             |  |  |
|---------------------------------------------------------|-----|------|-----------|-------------|--|--|
|                                                         | 141 | 142  | OP        | DTM/<br>App |  |  |
| Stromausgang - Durchflussmengenpuls                     | •   | •    |           | •           |  |  |
| Stromausgang - Probenahmepuls                           | •   | •    |           | •           |  |  |
| Diagnose - Status                                       | •   | •    | •         | •           |  |  |
| Diagnose - Messwerte                                    | •   | •    | •         | •           |  |  |
| Simulation - Sensorwert, %-, lin%-Wert, skalierte Werte | •   | •    | •         | •           |  |  |
| Simulation - Stromausgang                               | •   | •    |           | •           |  |  |
| Simulation - Relaisausgang                              | •   | •    |           | •           |  |  |
| Schutz der Parametrierung                               | •   | •    | •         | •           |  |  |
| Bluetooth-Zugangscode                                   | •   | •    | •         | •           |  |  |
| Bluetooth-Kommunikation aktivieren/deaktivieren         | •   | •    | •         |             |  |  |

### 14.3 Maße

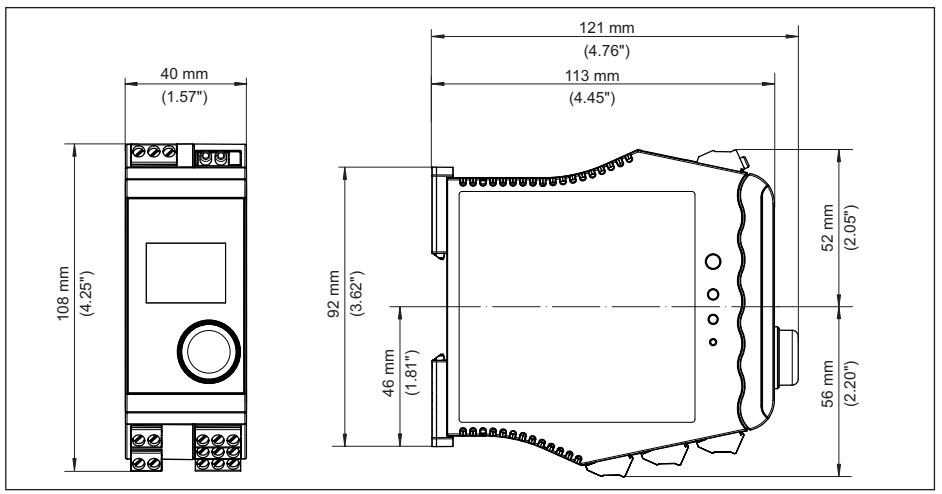

Abb. 19: Maße VEGAMET 141

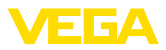

### 14.4 Gewerbliche Schutzrechte

VEGA product lines are global protected by industrial property rights. Further information see <u>www.vega.com</u>.

VEGA Produktfamilien sind weltweit geschützt durch gewerbliche Schutzrechte.

Nähere Informationen unter www.vega.com.

Les lignes de produits VEGA sont globalement protégées par des droits de propriété intellectuelle. Pour plus d'informations, on pourra se référer au site <u>www.vega.com</u>.

VEGA lineas de productos están protegidas por los derechos en el campo de la propiedad industrial. Para mayor información revise la pagina web <u>www.vega.com</u>.

Линии продукции фирмы ВЕГА защищаются по всему миру правами на интеллектуальную собственность. Дальнейшую информацию смотрите на сайте <u>www.vega.com</u>.

VEGA系列产品在全球享有知识产权保护。

进一步信息请参见网站<<u>www.vega.com</u>。

### 14.5 Licensing information for open source software

Open source software components are also used in this device. A documentation of these components with the respective license type, the associated license texts, copyright notes and disclaimers can be found on our homepage.

### 14.6 Warenzeichen

Alle verwendeten Marken sowie Handels- und Firmennamen sind Eigentum ihrer rechtmäßigen Eigentümer/Urheber.

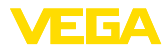

## INDEX

### A

Abgleich 21 – Max.-Abgleich 22 – Min.-Abgleich 21 Anwendungsbereich 8 Anzeige – Beleuchtung 23 – Helligkeit 23 – Hintergrundbeleuchtung 23 – Kontrast 23 – Messwertanzeige 23

- Messwertanzeigen Display 23
- Sprachumschaltung 23

### В

Bluetooth 24 - Bluetooth-Zugangscode 24

### D

Dämpfung 21 Diagnose 25 Dokumentation 8 Dreiecksüberfall 41 DTM 17, 20, 22 Durchflussmessung 17, 22, 41 – Khafagi-Venturirinne 43 – Rechtecküberfall 42

### E

Eingang – Aktiv 12 – Passiv 12 Elektrischer Anschluss 13

### F

Füllstandmessung 30 Funktionsprinzip 8

### G

Geräteinfo 25 Geräte-TAG 25 Gerinne 41

### Η

HART-Kommunikation 17 HART-Widerstand 17 Hauptmenü 21 Hutschiene 11 Hysterese 33

### I

Integrationszeit 21

### Κ

Kugeltank 21 Kurzschluss 46

### L

Lagertank 30 Leitungsbruch 46 Liegender Rundtank 21 Linearisierung 21 Linearisierungskurve 21, 30

### Ρ

PACTware 17, 20, 22 Palmer-Bowlus-Flume 41 Parametrierung 20 PIN 24 Pumpensteuerung 35, 38 Pumpstation 33

# Q

QR-Code 8

### R

Rechtecküberfall 41 Relais 47 Relaisausgang 22 – Störmelderelais 22, 46 Reparatur 48 Reset 25

### S

Schaltfenster 22 Schutzart 11 Sensoreingang -Aktiv 12 -Passiv 12 Seriennummer 8 Service-Hotline 45 Simulation 25 Skalierung 22, 30 Sprachumschaltung 23 Störmelderelais 24 Störung 23 - Ausfallsignal 25, 46 - Beseitiauna 45 - Störmelderelais 22 Störungsbeseitigung 45

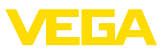

Störungsursachen 45 Stromausgang 22

### Т

Tendenz 22 Tragschiene 11 Trapezwehr 41 Trockenlaufschutz 22, 30 Typschild 8

### U

Überfüllsicherung 22, 30 Unruhige Mediumoberfläche 21

### V

VEGA Tools-App 17 Venturirinne 41 V-Notch 41

### W

Werkseinstellung 25

### Ζ

Zugriffsschutz 24

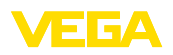

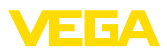

|  |  |  |  |  |  |  |  |  |  |  |  | 5372         |
|--|--|--|--|--|--|--|--|--|--|--|--|--------------|
|  |  |  |  |  |  |  |  |  |  |  |  | 1-8 <u>-</u> |
|  |  |  |  |  |  |  |  |  |  |  |  | E-2          |
|  |  |  |  |  |  |  |  |  |  |  |  | 402          |
|  |  |  |  |  |  |  |  |  |  |  |  | 19           |

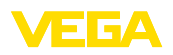

Druckdatum:

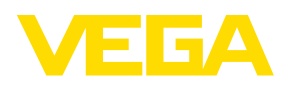

Die Angaben über Lieferumfang, Anwendung, Einsatz und Betriebsbedingungen der Sensoren und Auswertsysteme entsprechen den zum Zeitpunkt der Drucklegung vorhandenen Kenntnissen.

Änderungen vorbehalten

© VEGA Grieshaber KG, Schiltach/Germany 2024

CE

63728-DE-240219

VEGA Grieshaber KG

Am Hohenstein 113 77761 Schiltach Deutschland

Telefon +49 7836 50-0 E-Mail: info.de@vega.com www.vega.com